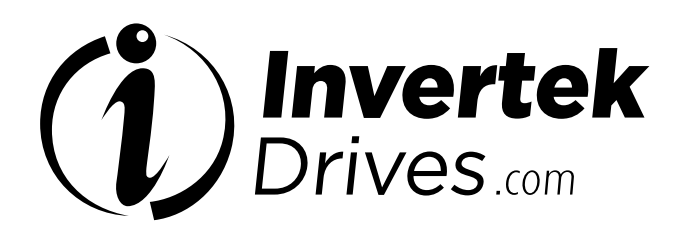

# **FIELDBUS User Guide**

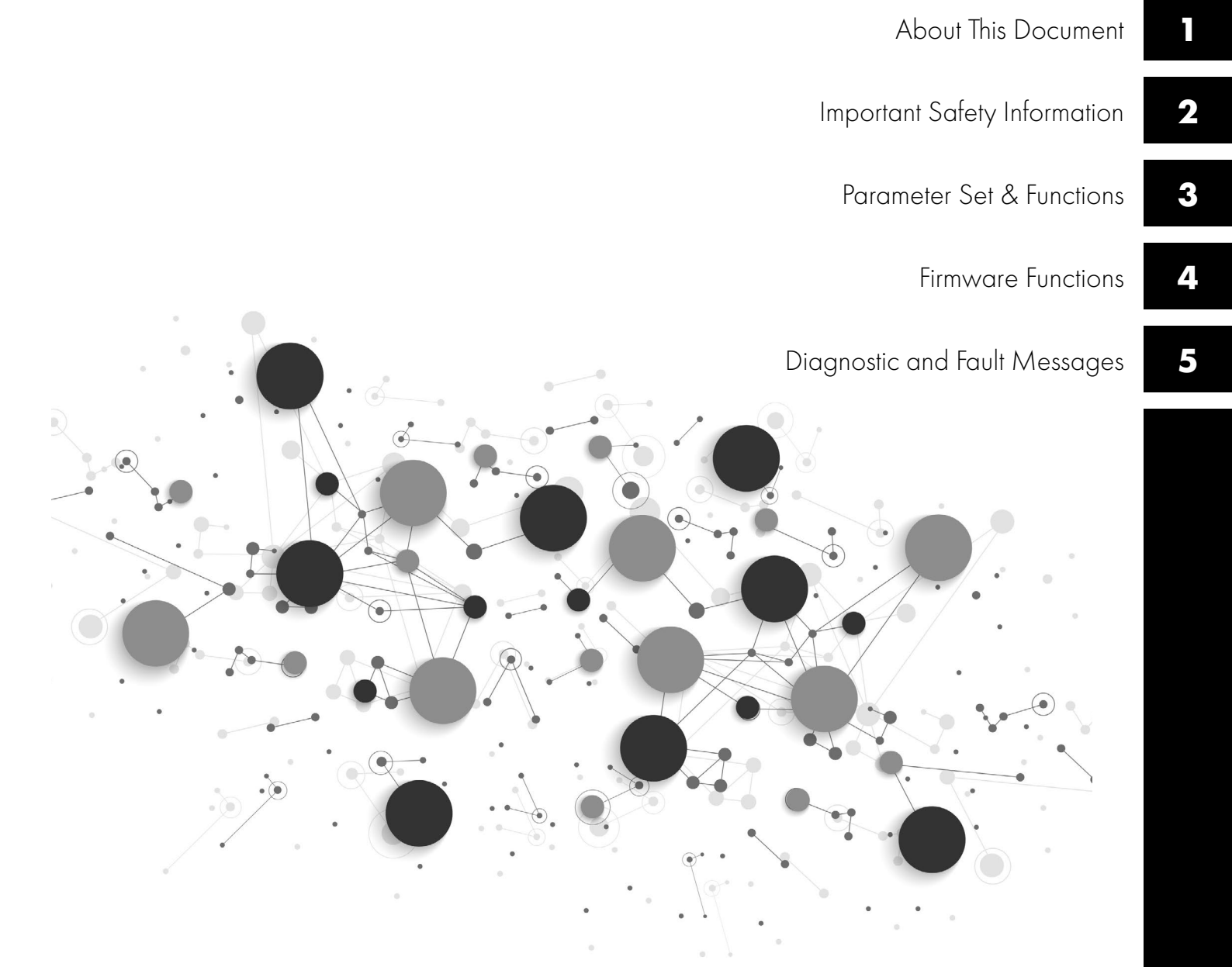

| 1. About This Document                                      | 4  |
|-------------------------------------------------------------|----|
| 1.1. Compatibility                                          | 4  |
| 1.2. Intended Audience                                      | 4  |
| 1.3. Additional Documentation                               | 4  |
| 2. Fieldbus Connectivity                                    | 5  |
| 2.1. Overview                                               | 5  |
| 3. Parameter Configuration for Fieldbus Operation           | 6  |
| • 3.1. Overview                                             | 6  |
| 4. Modbus RTU                                               | 8  |
| 4.1. Overview                                               | 8  |
| 4.2. Protective Earth (PE) Connection                       | 8  |
| 4.3. Modbus RTU Configuration Parameter                     | 10 |
| 4.4. Modbus RTU Status & Control Holding Registers          | 10 |
| 4.5. Parameter Access                                       | 10 |
| 4.6. Modbus RTU Indirect Parameter Access                   | 10 |
| 5. CAN                                                      | 24 |
| 5.1. Overview                                               | 11 |
| 5.2. CAN Communication Configuration Parameter              | 11 |
| 5.3. CAN COB-ID                                             | 11 |
| 5.4. PDO Default Mapping                                    | 12 |
| 5.5. PDO Transmission Type                                  | 12 |
| 5.6. CAN Specific Object Table                              | 12 |
| 5.7. Parameter Access                                       | 13 |
| 5.8. Additional Status Indices                              | 13 |
| 6. Ethernet Connection                                      | 14 |
| 6.1. Available Interface Options                            | 14 |
| 6.2. External Interface                                     | 14 |
| 6.3. Internal Interface for IP66 Drives                     | 16 |
| 6.4. Optional Interface for Compact 2 Basic Drives          | 17 |
| 6.5. Drive Parameter Settings.                              | 17 |
| 7. Internal Webserver                                       | 18 |
| 7.1. Overview                                               | 18 |
| 7.2. Default Login                                          | 18 |
| 7.3. Web Server Contents                                    | 18 |
| 7.4. Changing the IP Address.                               | 20 |
| 7.5. Creating an Additional User Account for Limited Access | 21 |

| 4      | 8. Ethernet/IP Communication                                                     | 22 |
|--------|----------------------------------------------------------------------------------|----|
| 4      | 8.1. Overview                                                                    | 22 |
| 4      | 8.2. Usage Requirement                                                           | 22 |
| 4      | 8.3. Operation                                                                   | 22 |
| 5      | 8.4. Trouble Shooting                                                            | 24 |
| 5      | 9. Modbus TCP                                                                    | 26 |
| 6      | 9.1. Overview                                                                    | 26 |
| -      | 9.2. Usage Requirement                                                           | 26 |
| 6      | 9.3. Operation                                                                   | 26 |
| 8      | 10. Fieldbus Gateways                                                            | 28 |
| 8      | 10.1. Gateway Concept                                                            | 28 |
| 8      | 10.2. Gateway Included Components                                                | 28 |
| 0      | 10.3. Gateway Installation                                                       | 28 |
| 0      | 10.4. Subnetwork Connection                                                      | 29 |
| 0      | 10.5. Gateway Memory Mapping                                                     | 30 |
| 0      | 10.6. Controlling the Optidrive(s)                                               | 31 |
| 4      | 10.7. Profibus DP Gateway Features – OD-PROFB-IN .                               | 32 |
| l      | 10.8. DeviceNet Gateway Features – OD-DEVNT-IN .                                 | 33 |
| 1      | 10.9. Diagnostics and Troubleshooting                                            | 34 |
| 1      | 11. Control & Status Registers                                                   | 35 |
| 2      | 11.1. Control Registers                                                          | 35 |
| 2      | 11.2. Standard Status Registers                                                  | 36 |
| 2      | 11.3. Extended Status Registers                                                  | 37 |
| 3<br>3 | 11.4. Additional Modbus RTU Registers / CAN Index<br>Data – Control & Monitoring | 38 |
| 4      | 12. Technical Data (External Interface)                                          | 42 |
| 4      | 12.1. Environmental                                                              | 42 |

### Copyright Invertek Drives Ltd © 2021

All rights reserved. No part of this User Guide may be reproduced or transmitted in any form or by any means, electrical or mechanical including photocopying, recording or by any information storage or retrieval system without permission in writing from the publisher.

# This document is the "original instructions" document. All non-English versions are translations of the "original instructions".

The contents of this document are believed to be correct at the time of printing. In the interest of a commitment to a policy of continuous improvement, the manufacturer reserves the right to change the specification of the product or its performance or the contents of the User Guide without notice.

### Fieldbus Guide Issue 01 (10/20)

Invertek Drives Ltd adopts a policy of continuous improvement and whilst every effort has been made to provide accurate and up to date information, the information contained in this User Guide should be used for guidance purposes only and does not form the part of any contract.

# 1. About This Document

### 1.1. Compatibility

### This Document is for use with the following firmware versions:

### **Optidrive E3: Version 3.10**

### **Optidrive Compact 2 Basic: Version 2.07**

This document provides information regarding parameters and programming for all Invertek Drives' Optidrive E3 product families including the Optidrive E3 based Compact 2 Basic units.

For information regarding installation and technical data, refer to the relevant Installation Guide document.

Invertek Drives Ltd adopts a policy of continuous improvement and whilst every effort has been made to provide accurate and up to date information, the information contained in this User Guide should be used for guidance purposes only and does not form the part of any contract.

The information in this user guide relates to the functionality of the firmware version as stated above. Prior versions of firmware may not fully support all functions as described. If necessary, firmware updates may be carried out using Optitools Studio PC software.

### 1.2. Intended Audience

This document provides an overview of the parameters and functions of the Optidrive product ranges and provides the necessary technical information to allow competent users to understand the functions of the parameters.

### **1.3. Additional Documentation**

This document forms part of a package of documents intended to provide information about the Optidrive product range. Related documents are shown in the table below.

| Product Range             | Optidrive E3 ODE-3                     |                                           |   |   | Optidrive Compact 2-Basic OPC-2E       |     |
|---------------------------|----------------------------------------|-------------------------------------------|---|---|----------------------------------------|-----|
| Enclosure                 | IP20                                   | IP66                                      |   |   |                                        | All |
| Version                   | All                                    | А                                         | В | С | D                                      | All |
| Quick Start Guide         | EN<br>DE<br>SP<br>FR<br>PT<br>IT<br>PO | EN EN DE DE SP SP FR FR PT PT IT IT PO PO |   |   | EN<br>DE                               |     |
| Declaration of Conformity |                                        | EN                                        |   |   |                                        | EN  |
| Installation Guide        | EN<br>DE<br>SP<br>FR<br>PT<br>IT<br>PO |                                           |   |   | EN<br>DE                               |     |
| Parameter List            |                                        |                                           |   |   | EN<br>DE<br>SP<br>FR<br>PT<br>IT<br>PO |     |
| Fieldbus Guide            |                                        |                                           |   |   | EN<br>DE<br>SP<br>FR<br>PT<br>IT<br>PO |     |

# 2. Fieldbus Connectivity

### 2.1. Overview

The following fieldbus networks are supported:

| <b>F</b> : - Lalla |                  | <b>Requires</b> Option   |                          | Course and a d        |                                                            |
|--------------------|------------------|--------------------------|--------------------------|-----------------------|------------------------------------------------------------|
| Network            | For<br>Compact 2 | For Optidrive<br>E3 IP20 | For Optidrive<br>E3 IP66 | Communication Type    | Refer to Section                                           |
| Modbus RTU         | Built In         |                          |                          | R/W Holding Registers | 4. Modbus RTU                                              |
| CAN                | Built In         |                          |                          | 2 x PDO & SDO         | 5. CAN                                                     |
| Ethernet/IP        | -                | -                        | "-EIP"                   | Cyclic & Acyclic      | 6. Ethernet Connection and<br>8. Ethernet/IP Communication |
| Modbus TCP         | -                | -                        | "-MTP"                   | R/W Holding Registers | 6. Ethernet Connection                                     |
| Profibus DP        | OD-PROFB-IN      |                          |                          | Cyclic Control Only   | 10. Fieldbus Gateways                                      |
| DeviceNet          |                  | OD-DEVNET-IN             |                          | Cyclic Control Only   | 10. Fieldbus Gateways                                      |

# 3. Parameter Configuration for Fieldbus Operation

### 3.1. Overview

The following parameters are used to configure any fieldbus connection. Refer to the Programming Guide for further information. Parameters are explained more fully in the Programming Guide.

### 3.1.1. Parameter P-12: Control Source

The fieldbus interfaces may be used to monitor information from the drive regardless of where the control commands originate. If it is required to control the drive through the fieldbus interface, the following parameter should be adjusted as shown.

| Reference: P-12 Function: Control Source Selection |                  |                                                                                                    |  |  |
|----------------------------------------------------|------------------|----------------------------------------------------------------------------------------------------|--|--|
| Setting                                            | Function         | Description                                                                                                    |  |  |
| 3                                                  | Fieldbus Mode    | Control via Modbus RTU or Ethernet using the internal Accel / Decel ramp parameters.<br>Recommended setting for all fieldbus except CAN. |  |  |
| 4                                                  | Fieldbus Mode    | Control via Modbus RTU or Ethernet with Accel / Decel ramps determined by the fieldbus.                                                  |  |  |
| 7                                                  | CAN open Control | Control via CAN (RS485) using the internal Accel / Decel ramp parameters.                                                                |  |  |
| 8                                                  | CAN open Control | Control via CAN (RS485) interface with Accel / Decel ramps updated via CAN.                                                              |  |  |

### 3.1.2. P-36 Communication Configuration

| Referenc                         | e: P-36                                           | Function: Serial Interface Configuration                |
|----------------------------------|---------------------------------------------------|---------------------------------------------------------|
| Index 1                          |                                                   | Function: Address / Node ID                             |
| For Mod<br>For CAN:<br>For Ether | bus RTU: Defin<br>Defines the N<br>net: Setting 1 | nes the Node Address<br>Iode ID<br>MUST be used         |
| Index 2                          |                                                   | Function: Baud Rate                                     |
| Setting                          | Baud Rate                                         | Fieldbus                                                |
| 0                                | 9.6                                               | Modbus RTU.                                             |
| 1                                | 19.2                                              | For Ethernet communication, 115,2kbps must be selected. |
| 2                                | 38.4                                              |                                                         |
| 3                                | 57.6                                              |                                                         |
| 4                                | 115.2                                             |                                                         |
| 5                                | 125                                               | CAN                                                     |
| 6                                | 250                                               |                                                         |
| 7                                | 500                                               |                                                         |
| 8                                | 1000                                              |                                                         |

| Index 3  |                    | Function: Modbus RTU Communication Loss Detection |                                                                             |  |  |
|----------|--------------------|---------------------------------------------------|-----------------------------------------------------------------------------|--|--|
| Communio | cation loss protec | tion for Modbus                                   | RTU is selected here. For CAN, refer to the Fieldbus Guide for information. |  |  |
| Setting  | Baud Rate          | Fieldbus                                          |                                                                             |  |  |
| 0        | 0                  | Disabled                                          |                                                                             |  |  |
| 1        | t 30               | 30ms                                              |                                                                             |  |  |
| 2        | t 100              | 100ms                                             |                                                                             |  |  |
| 3        | t 1000             | ls                                                | Tip (Codsi Siop)                                                            |  |  |
| 4        | t 3000             | 3s                                                |                                                                             |  |  |
| 5        | r 30               | 30ms                                              |                                                                             |  |  |
| 6        | r 100              | 100ms                                             | Ramp to Stop                                                                |  |  |
| 7        | r 1000             | ls                                                |                                                                             |  |  |
| 8        | r 3000             | 3s                                                |                                                                             |  |  |
| 9        | t 10000            | 10s                                               |                                                                             |  |  |
| 10       | t 30000            | 30s                                               | Trip (Coast Stop)                                                           |  |  |
| 11       | t 60000            | 60s                                               |                                                                             |  |  |
| 12       | r 10000            | 10s                                               |                                                                             |  |  |
| 13       | r 30000            | 30s                                               | Ramp to Stop                                                                |  |  |
| 14       | r 60000            | 60s                                               |                                                                             |  |  |

Parameter P-36 is a compound parameter with multiple indices. The indices are displayed sequentially when accessing the parameter through a keypad or separately in Optitools Studio. The data from all indices is stored within the drive memory as a single WORD. When accessing this value through a fieldbus network, the data format is as follows:

| Reference    | e: P-63     | Function: Modbus RTU                                                                                                    | Mode Selection       |              |                                                                                              |
|--------------|-------------|----------------------------------------------------------------------------------------------------|----------------------|--------------|----------------------------------------------------------------------------------------------|
| E3 IP20, IPa | 56NS        | Minimum:                                                                                                    | Maximum: 1           | Default: 0   | Scaling: 1 = 1                                                                               |
| E3 IP66S     |             |                                                                                                    |                      |              |                                                                                              |
| Compact 2    | Basic       |                                                                                                    |                      |              |                                                                                              |
| Fieldbus I   | nformation: | CAN Index: 20A3h                                                                                                    | Modbus Register: 191 | Format: UINT | Units: N/A                                                                                   |
| Descriptio   | on:         |                                                                                                    |                      |              |                                                                                              |
| Setting      | Motor Type  | Description                                                                                                    |                      |              |                                                                                              |
| o            | Standard    | All Modbus RTU telegrams are valid regardless of the destination address. In this case, communication loss detection is only activated when no valid Modbus RTU data is present on the network for the time period selected in P-36 regardless of the intended destination address. This is intended for larger Modbus RTU networks with several noes where there may be some time delay between Modbus transactions specifically intended for the drive however transactions intended for other network devices will be present. |                      |              |                                                                                              |
| 1            | Advanced    | Only Modbus RTU telegrams intended for the specific node address are valid. Communication loss protection will activate if no Modbus RTU message intended for the specific drive node address is received within the time limit set in P-36. This mode is intended for use in small networks and must be used with any other Fieldbus network type e.g.                                                                                                    |                      |              | ication loss protection will<br>ived within the time limit set<br>Fieldbus network type e.g. |

Modbus TCP, Ethernet/IP.

# 4. Modbus RTU

### 4.1. Overview

Modbus RTU communication is supported using Function Codes 03 Read Holding Registers and 06 Write Single Holding Register. All internal registers are Holding registers. There are no other register types present within the drive.

Registers 1 to 4 only support Function Code 16 Write multiple Holding Registers.

Modbus RTU communication is enabled by default for Read access.

To control the drive through Modbus RTU, parameter P-12 should be set to 3 or 4. Refer to the programming guide for further information on the parameter settings.

When an external Modbus RTU device is used to control the drive, Digital Input 1 acts to provide a local enable / disable signal. The drive will not operate unless digital input 1 is ON. Additional functions may be assigned to other input terminals. Refer to the Installation guide for details of the digital Input function assignments that are possible.

### 4.2. Hardware Connection

### 4.2.1. Optidrive E3 IP20

Optidrive E3 IP20 models have a built in RJ45 connector which provides the interface for Modbus RTU connection.

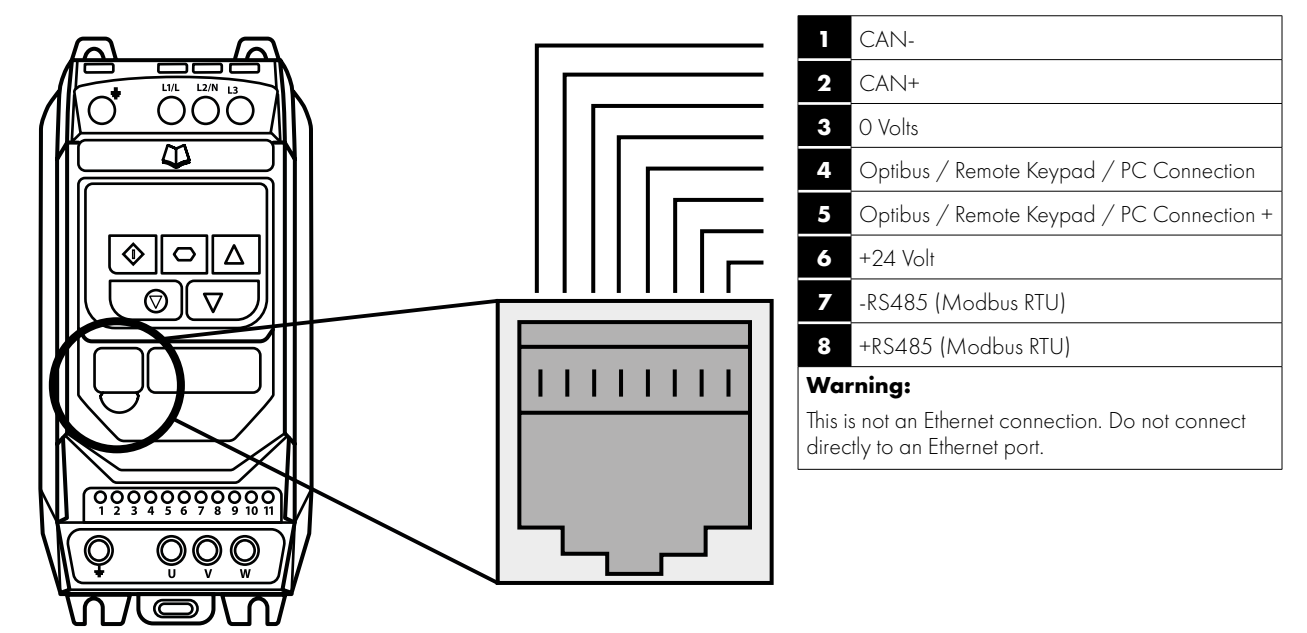

### 4.2.2. Optidrive E3 IP66

Optidrive E3 IP66 models have two RJ45 connectors fitted under the terminal cover as shown below. The connectors are parallel allowing simple connection between multiple drives.

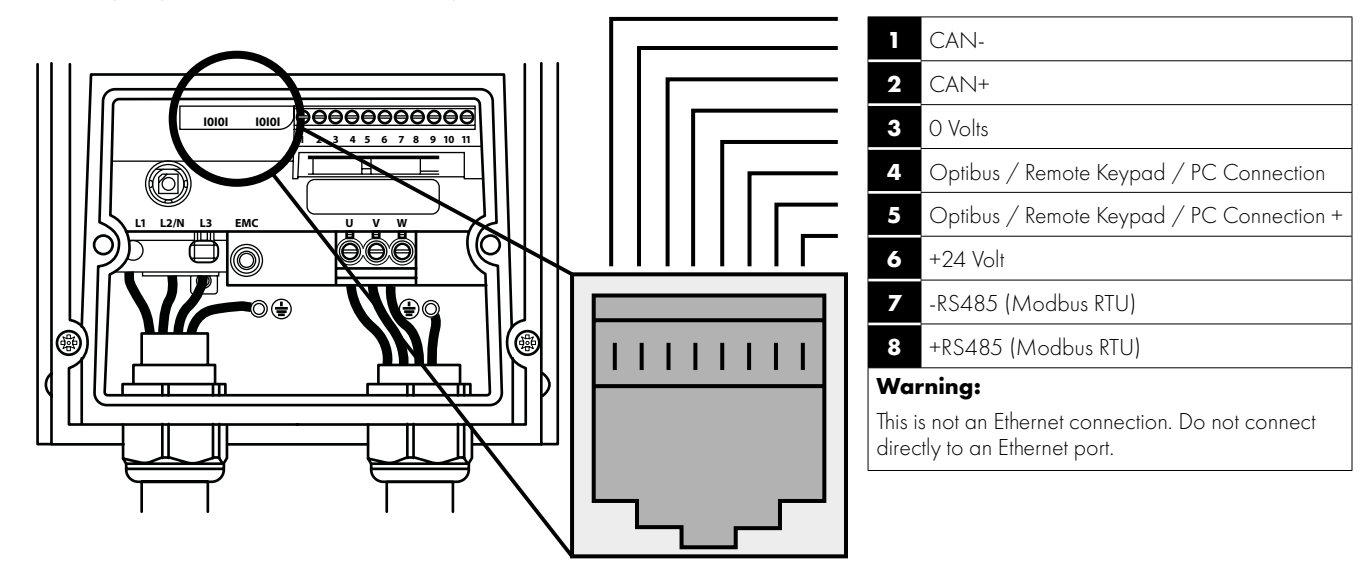

# 4

9

### Version 1.00 | Fieldbus Guide

### 4.2.3. Optidrive Compact 2 Basic Suitable Motor Types

Optidrive Compact 2 Basic drives also include the RJ45 connector with the same layout as Optidrive E3 units shown above. Additionally, the Modbus RTU interface is also present on terminals as follows:

Terminal 7: OV

Terminal 10: Modbus RTU +

Terminal 11: Modbus RTU -

### 4.2.4. General

All Invertek drive's support the RS485 **3-wire** connection method for Modbus RTU according to the network specification. The three wires are essential to transfer data and maintain common potential between all nodes. For drives that have an RJ45 connector an optional interface connector providing terminals to connect to a Modbus RTU network is available, part number OPT-2-BNTSP-IN.

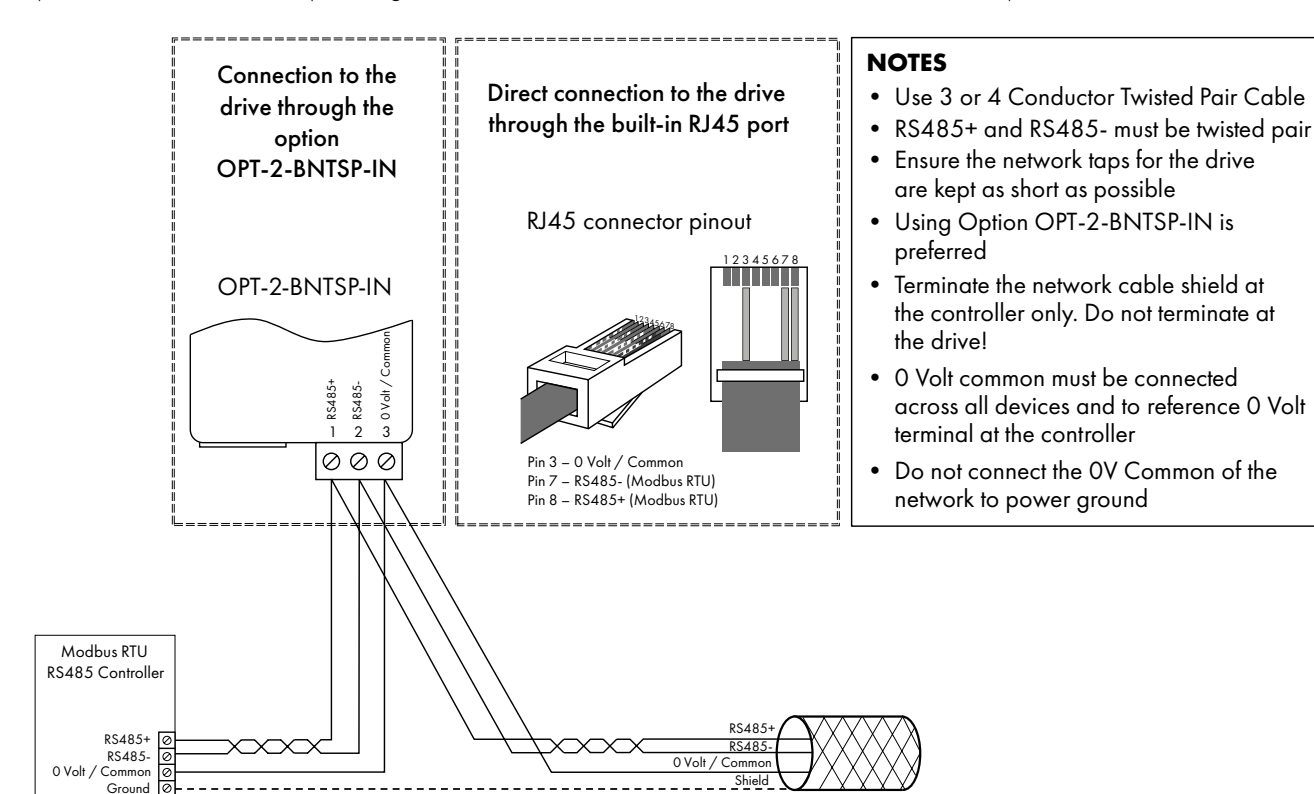

### 4.2.5. Control Terminal Connection

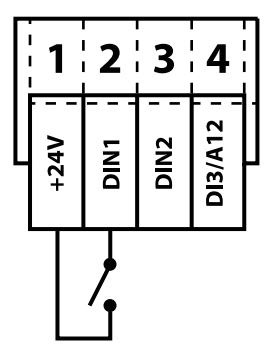

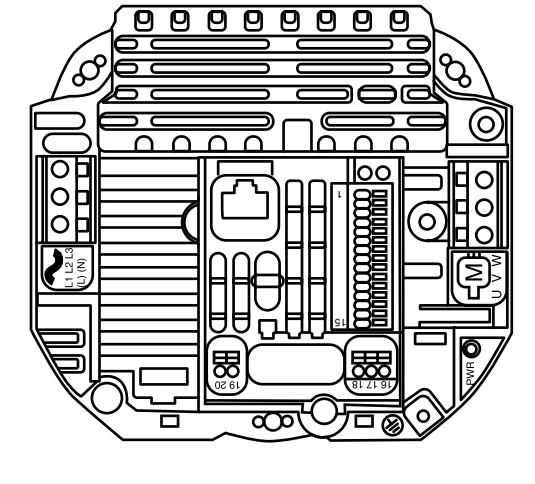

### 4.3. Modbus RTU Configuration Parameter

Refer to section 3. Parameter Configuration for Fieldbus Operation on page 6.

### 4.4. Modbus RTU Status & Control Holding Registers

Modbus RTU status holding registers are shown in section 11. Control & Status Registers on page 35.

Holding Register 1 – 4 are used for drive control.

Additional Holding registers provide status information which may be read from the drive.

Modbus Master devices differ between different manufacturers and so it may be necessary to review the documentation for the specific Master device being used to understand the correct addressing method to access Holding Registers, e.g.

- Some devices use zero based addressing
  - o In this case the first Holding Register address is Holding Register O
  - o Subtract 1 from the Holding Register number shown in the documentation.
- Some devices recognise Holding Registers with a 40000 prefix
  - o In this case the first Holding Register may be 40000 or 40001
  - o Add the appropriate prefix and if necessary, subtract the offset.

### 4.5. Parameter Access

All User Adjustable parameters are accessible by Modbus RTU using the corresponding Holding Register. The register number associated to each parameter is shown in the Programming Guide document along with any specific information about how the value is scaled or stored.

Parameter values may be read from the drive or written to, depending on the operating mode of the drive – some parameters cannot be changed whilst the drive is enabled.

### 4.6. Modbus RTU Indirect Parameter Access

In addition to Direct Access, Indirect Read / Write access to all user adjustable parameters is supported using a simple method as detailed below. This is achieved using the following two Modbus registers.

### 4.6.1. Register 44: Drive Parameter Index

This index value will be used by register 45 to carry out parameter read and write function.

If the value is set to a parameter number that does not exist in the drive, an exception response will be received.

### 4.6.2. Register 45: Drive Parameter Value

When reading this register, the value represents the value of the parameter specified by register 44.

When writing to this register, the value will be written to the drive parameter number specified by register 44.

If the value written to a parameter is outside of the parameter range, an exception response will be received.

### 4.6.3. Parameter Read Method

To read a parameter, firstly write the parameter number to register 44, then read the value from register 45, e.g. to Read the Value of P-O1.

- Write 1 to Register 44.
- Read the Value of Register 45.

### 4.6.4. Parameter Write Method

Writing parameter values can be achieved by the same method, however, register 45 is used to write the parameter value after the parameter number has been selected using Register 44, e.g. to Write a Value of 60.0Hz to parameter P-01.

- Write 1 to Register 44.
- Register 45 will return the present value of P-01, which can be Read if required.
- Referring to the Programming Guide, apply any scaling necessary
  o In this case, 60.0Hz = 3600.
- Write the scaled value to Register 45. P-01 now changes to 60.0Hz, or an exception code may be returned.

### 5.1. Overview

The CAN communication profile is implemented according to the specification DS301 version 4.02 of CAN in automation (www.can-cia.de). Specific device profiles such as DS402 are not supported.

CAN communication is enabled by default however to use any control functions parameter P-12 must be set to 7 or 8. Refer to the Programming Guide for further Information.

### 5.2. CAN Communication Configuration Parameter

The CAN communication baud rate can be set by using parameter P-36. Available baud rates are: 125kbps, 250kbps, 500kbps, 1 Mbps. (with default settings as 500kbps).

The Node ID is set up through drive address parameter P-36 as well with the default value of 1.

### 5.3. CAN COB-ID

The following default COB-ID and functions are supported:

| Туре          | COB-ID              | Function                                                                                   |
|---------------|---------------------|--------------------------------------------------------------------------------------------|
| NMT           | OOOh                | Network management.                                                                        |
| Sync          | 080h                | Synchronous message.<br>COB-ID can be configured to other value.                           |
| Emergency     | 080h + Node address | Emergency message.                                                                         |
| PDO1 (TX)     | 180h + Node address | Process data object.                                                                       |
| PDO1 (RX)     | 200h + Node address | PDO1 is pre-mapped and enabled by default.                                                 |
| PDO2 (TX)     | 280h + Node address | PDO2 is pre-mapped and disabled by default                                                 |
| PDO2 (RX)     | 300h + Node address | Transmission mode, COB-ID and mapping can be configured.                                   |
| SDO (TX)      | 580h + Node address |                                                                                            |
| SDO (RX)      | 600h + Node address | SDO channel can be used for arrive parameter access.                                       |
| Error Control | 700h + Node address | Guarding and Heartbeat function are supported.<br>COB-ID can be configured to other value. |

### NOTE

- The SDO channel only supports expedited transmission.
- A maximum of 2 Process Data Objects (PDO) are supported.
  - o All PDOs are pre-mapped; however, PDO2 is disabled by default
  - o The table below gives the default PDO mapping information.
- Customer configuration (mapping) will NOT be saved during power down. This means that the CAN configuration will restore to its default condition each time the drive is powered up.

|        |     |         |     | •    |
|--------|-----|---------|-----|------|
| 5.4. I | PDO | Detault | Map | ping |

|       | Objects<br>No. | Mapped<br>Object | Length      | <b>Mapped Function</b>    | Transmission Type    | For information on the values           |
|-------|----------------|------------------|-------------|---------------------------|----------------------|-----------------------------------------|
|       | 1              | 2000h            | Unsigned 16 | Control command register* |                      |                                         |
| RX    | 2              | 2001 h           | Integer 16  | Speed reference           | 254                  | Refer to section 11.1.                  |
| PDO 1 | 3              | 2003h            | Unsigned 16 | User ramp reference       | Valid immediately    | page 35                                 |
|       | 4              | 0006h            | Unsigned 16 | Dummy                     |                      |                                         |
|       | 1              | 200Ah            | Unsigned 16 | Drive status register     |                      |                                         |
| ТХ    | 2              | 200Bh            | Integer 16  | Motor speed Hz            | 254                  | Refer to section 11.1.1.                |
| PDO1  | 3              | 200Dh            | Unsigned 16 | Motor current             | Send atter receiving | Drive Control Word<br>Format on page 35 |
|       | 4              | 2010h            | Integer 16  | Drive temperature         | KATDOT               |                                         |
|       | 1              |                  |             |                           |                      |                                         |
|       | 1              | 0006h            | Unsigned 16 | Dummy                     |                      |                                         |
| RX    | 2              | 0006h            | Unsigned 16 | Dummy                     | 054                  |                                         |
| PDO2  | 3              | 0006h            | Unsigned 16 | Dummy                     | 234                  |                                         |
|       | 4              | 0006h            | Unsigned 16 | Dummy                     |                      |                                         |
|       | ,              | 0.0111           | 11          |                           |                      |                                         |
|       | I              | 2011h            | Unsigned 16 | DC bus voltage            | _                    |                                         |
| TX    | 2              | 2012h            | Unsigned 16 | Digital input status      | 254                  |                                         |
| PDO2  | 3              | 2013h            | Integer 16  | Analog input 1 (%)        |                      |                                         |
|       | 4              | 2014h            | Integer 16  | Analog input 2 (%)        | ]                    |                                         |

\* Drive control can only be achieved when P-12=7 or 8 provided that P-31 = 0, 1, 4 or 5.

### 5.5. PDO Transmission Type

Various transmission modes can be selected for each PDO. For RX PDO, the following modes are supported:

| Transmission Type | Mode         | Description                                                                                                    |
|-------------------|--------------|----------------------------------------------------------------------------------------------------|
| 0 - 240           | Synchronous  | The received data will be transferred to the drive active control register when the next sync message is received. |
| 254, 255          | Asynchronous | The received data will be transferred to the drive active control register immediately without delay.              |

For TX PDO, the following modes are supported:

| Transmission Type                                          | Mode         | Description                                                                                                    |
|------------------------------------------------------------|--------------|----------------------------------------------------------------------------------------------------|
| 0Acyclic synchronous1-240Cyclic synchronous254Asynchronous |              | TX PDO will only be sent out if the PDO data has changed and PDO will be transmitted on reception of SYNC object.            |
|                                                            |              | TX PDO will be transmitted synchronously and cyclically. The transmission type indicates the number of SYNC object that are. |
|                                                            |              | TX PDO will only be transferred once corresponding RX PDO has been received.                                                 |
| 255                                                        | Asynchronous | TX PDO will only be transferred anytime if PDO data value has changed.                                                       |

### 5.6. CAN Specific Object Table

| Index  | Sub Index | Function                       | Access | Туре   | PDO Map | Default Value     |
|--------|-----------|--------------------------------|--------|--------|---------|-------------------|
| 1000h  | 0         | Device Type                    | RO     | U32    | N       | 0                 |
| 1001 h | 0         | Error Register                 | RO     | U8     | N       | 0                 |
| 1002h  | 0         | Manufacturer Status Register   | RO     | U16    | N       | 0                 |
| 1005h  | 0         | COB-ID Sync                    | RVV    | U32    | N       | 0000080h          |
| 1008h  | 0         | Manufacturer Device Name       | RO     | String | N       | ODE3              |
| 1009h  | 0         | Manufacturer Hardware Version  | RO     | String | N       | X.XX              |
| 100Ah  | 0         | Manufacturer Software Version  | RO     | String | N       | x.xx              |
| 100Ch  | 0         | Guard Time (1ms)               | RW     | U16    | N       | 0                 |
| 100Dh  | 0         | Lifetime Factor                | RVV    | U8     | N       | 0                 |
| 1014h  | 0         | COB-ID EMCY                    | RVV    | U32    | N       | 00000080h+Node ID |
| 1015h  | 0         | Inhibit Time Emergency (100µs) | RW     | U16    | N       | 0                 |

CAN

| Index   | Sub Index | Function                                  | Access | Туре | PDO Map | Default Value     |
|---------|-----------|-------------------------------------------|--------|------|---------|-------------------|
|         | 0         | Consumer Heartbeat Time No. of entries    | RO     | U8   | N       | ]                 |
| 1016h   | 1         | Consumer Heartbeat Master Node & Time     | RW     | U32  | N       | 0                 |
| 1017h   | 0         | Producer Heartbeat Time (1ms)             | RW     | U 16 | N       | 0                 |
|         | 0         | Identity Object No. Of entries            | RO     | U8   | N       | 4                 |
| 1018h   | 1         | Vendor ID                                 | RO     | U32  | N       | 0x0000031A        |
|         | 2         | Product Code                              | RO     | U32  | N       | Drive Dependent   |
|         | 3         | Revision Number                           | RO     | U32  | N       | X.XX              |
|         | 4         | Serial Number                             | RO     | U32  | N       | Drive Dependent   |
|         | 0         | SDO Parameter No. Of entries              | RO     | U8   | N       | 2                 |
| 1200h   | 1         | COB-ID Client -> Server (RX)              | RO     | U32  | N       | 00000600h+Node ID |
|         | 2         | COB-ID Server -> Client (TX)              | RO     | U32  | N       | 00000580h+Node ID |
|         | 0         | RX PDO1 comms param. no. of entries       | RO     | U8   | N       | 2                 |
| 1400h   | 1         | RX PDO1 COB-ID                            | RVV    | U32  | N       | 40000200h+Node ID |
|         | 2         | RX PDO transmission type                  | RVV    | U32  | N       | 254               |
|         | 0         | RX PDO2 comms param. no. of entries       | RO     | U8   | N       | 2                 |
| 1401 h  | 1         | RX PDO2 COB-ID                            | RVV    | U32  | N       | C0000300h+Node ID |
|         | 2         | RX PDO2 transmission type                 | RVV    | U8   | N       | 0                 |
|         | 0         | RX PDO1 1 mapping / no. of entries        | RW     | U8   | N       | 4                 |
| 1600h   | 1         | RX PDO1 1 st mapped object                | RVV    | U32  | N       | 20000010h         |
|         | 2         | RX PDO1 2nd mapped object                 | RVV    | U32  | N       | 20010010h         |
|         | 3         | RX PDO1 3rd mapped object                 | RVV    | U32  | N       | 20030010h         |
|         | 4         | RX PDO1 4th mapped object                 | RVV    | U32  | N       | 00060010h         |
|         | 0         | RX PDO2 1 mapping / no. of entries        | RVV    | U8   | N       | 4                 |
|         | 1         | RX PDO2 1 st mapped object                | RW     | U32  | N       | 00060010h         |
| 1601 h  | 2         | RX PDO2 2nd mapped object                 | RW     | U32  | N       | 00060010h         |
|         | 3         | RX PDO2 3rd mapped object                 | RW     | U32  | N       | 00060010h         |
|         | 4         | RX PDO2 4th mapped object                 | RW     | U32  | N       | 00060010h         |
|         | 0         | TX PDO1 comms parameter number of entries | RO     | U8   | N       | 3                 |
| 1000    | 1         | TX PDO 1 COB-ID                           | RVV    | U32  | N       | 40000180h+Node ID |
| 1800h   | 2         | TX PDO1 transmission type                 | RW     | U8   | N       | 254               |
|         | 3         | TX PDO1 Inhibit time (100µs)              | RW     | U 16 | N       | 0                 |
|         | 0         | TX PDO2 comms param no. of entries        | RO     | U8   | N       | 3                 |
| 1001    | 1         | TX PDO2 COB-ID                            | RW     | U32  | N       | C0000280h+Node ID |
| 1801h   | 2         | TX PDO2 transmission type                 | RW     | U8   | N       | 0                 |
|         | 3         | TX PDO2 Inhibit time (100µs)              | RW     | U 16 | N       | 0                 |
|         | 0         | TX PDO1 mapping / no. of entries          | RW     | U8   | N       | 4                 |
|         | 1         | TX PDO1 1st mapped object                 | RW     | U32  | N       | 200A0010h         |
| 1 A00h  | 2         | TX PDO1 2nd mapped object                 | RW     | U32  | N       | 200B0010h         |
|         | 3         | TX PDO1 3rd mapped object                 | RW     | U32  | N       | 200D0010h         |
|         | 4         | TX PDO1 4th mapped object                 | RVV    | U32  | N       | 20100010h         |
|         | 0         | TX PDO2 mapping / no. of entries          | RW     | U8   | N       | 4                 |
|         | 1         | TX PDO2 1st mapped object                 | RVV    | U32  | N       | 20110010h         |
| 1 A01 h | 2         | TX PDO2 2nd mapped object                 | RVV    | U32  | N       | 20120010h         |
|         | 3         | TX PDO2 3rd mapped object                 | RVV    | U32  | N       | 20130010h         |
|         | 4         | TX PDO2 4th mapped object                 | RW     | U32  | N       | 20140010h         |

### 5.7. Parameter Access

All user adjustable parameters are accessible through the CAN communication interface. The Programming Guide document provides the Index for each parameter along with any scaling or information how the data for each parameter is stored.

### **5.8. Additional Status Indices**

Further additional status Indices are present in the drive. These are described in section 11. Control & Status Registers on page 35.

# 6. Ethernet Connection

### 6.1. Available Interface Options

Ethernet interfaces are optionally available for Optidrive E3 and Optidrive Compact 2 products which support either Ethernet/IP protocol or Modbus TCP protocol. Part numbers for these interfaces are shown in the table below. The correct interface should be selected according to the drive type.

| Drive Family        | Interface Type  | Ethernet/IP Interface<br>Model Code | Modbus TCP Interface<br>Model Code |
|---------------------|-----------------|-------------------------------------|------------------------------------|
| Optidrive E3 IP20   | External Option | OPT-2-ETHEG-IN                      | OPT-3-MTPEG-IN                     |
| Optidrive E3 IP66   | Internal Option | Drive Model Code + "-EIP"           | Drive Model Code + "-MTP"          |
| Optidrive Compact 2 | Plug in Option  | OPT-2-ETHIG-IN                      | OPT-2-MTPEG-IN                     |

### 6.2. External Interface

### 6.2.1 Layout

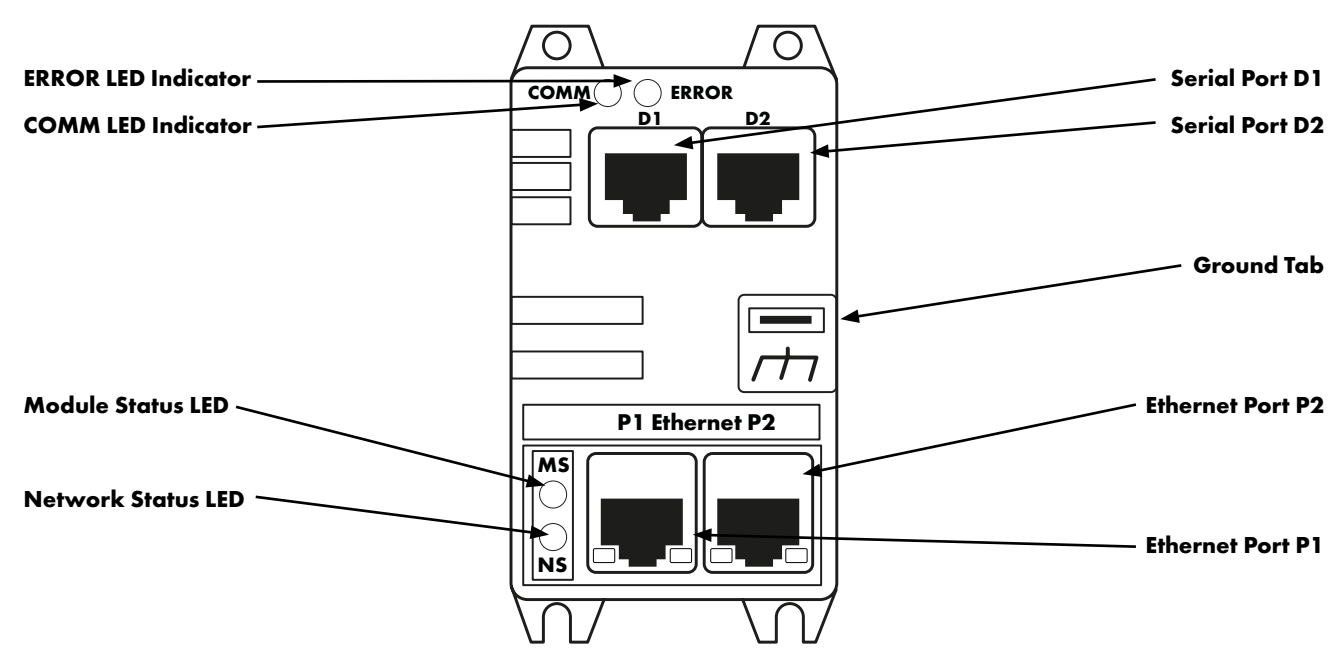

### 6.2.2 Labelling

There are two labels:

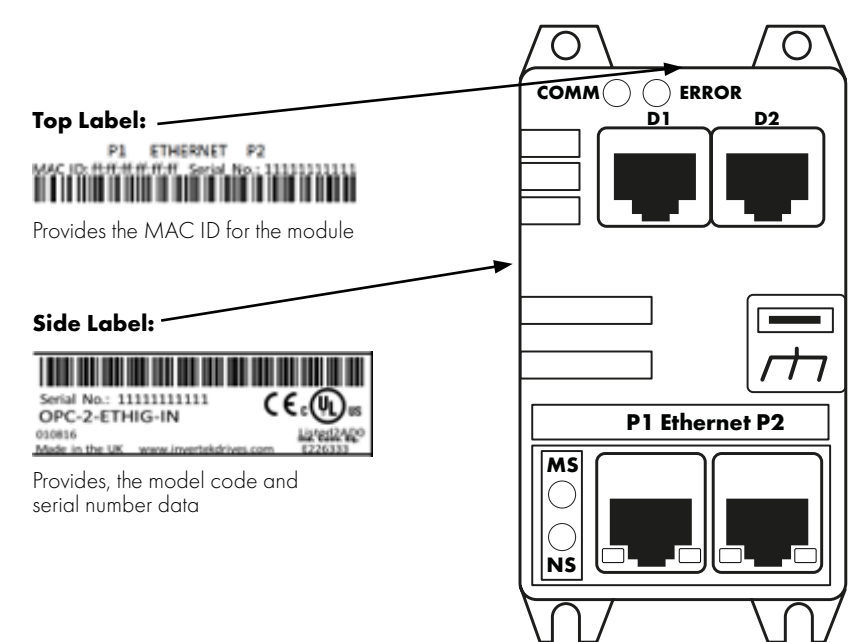

### 6.2.3 Mechanical Installation

- The Ethernet IP interface is intended for mounting inside a control cabinet adjacent to the drive.
- The unit should be mounted in a vertical position only, on a flat, flame resistant, vibration free mounting.
- The unit must be installed in a pollution degree 1 or 2 environment only.
- Use the module as a template to mark the locations for drilling the mounting screws.
- Drill and tap the holes as required.
- Secure the unit to the backplate using suitable screws, 1Nm.

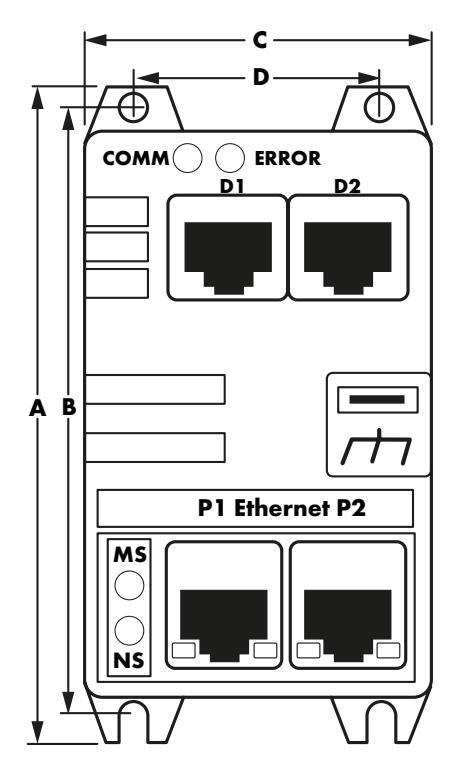

|    | Α    |    | B C  |    |      |    | )    | Weight |      |
|----|------|----|------|----|------|----|------|--------|------|
| mm | in   | mm | in   | mm | in   | mm | in   | g      | oz   |
| 89 | 3.50 | 76 | 2.99 | 47 | 1.85 | 31 | 1.22 | 65     | 2.29 |

| <b>Mounting Bolts</b> |     |  |  |  |
|-----------------------|-----|--|--|--|
| Metric                | UNF |  |  |  |
| M4                    | #8  |  |  |  |

### 6.2.4 Electrical Installation

**WARNING!** Do not connect Ethernet devices to ports D1 or D2. They may be damaged! Power supply to the module is provided from the connected drive via the RJ45 connection. **WARNING!** Do not use cross over cables! Cables must be pin to pin connected!

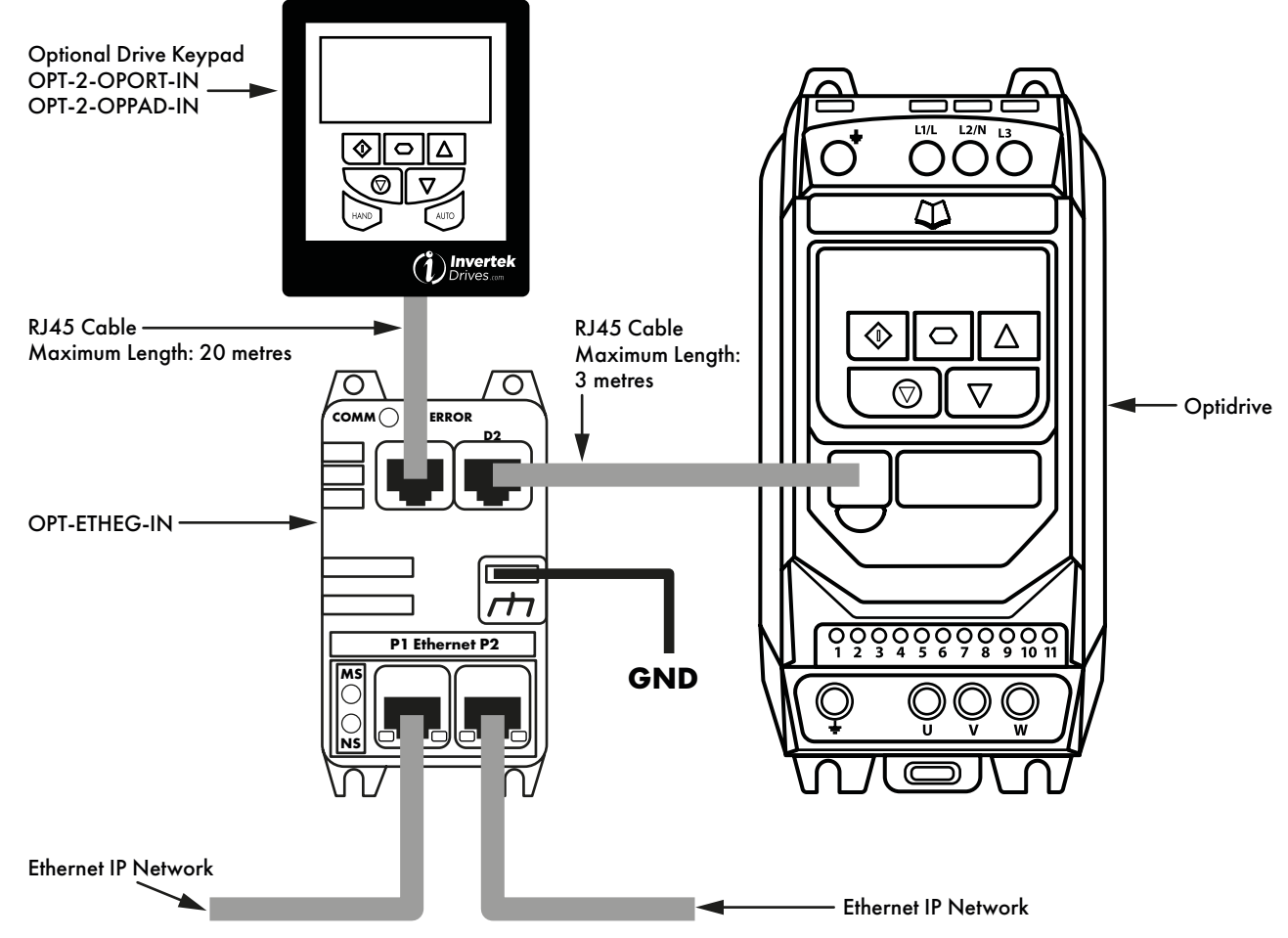

Ground tab – Observe the recommended grounding procedure for the fieldbus network and if necessary, connect this tab to ground where required.

### 6.3. Internal Interface for IP66 Drives

### 6.3.1 Layout – Internal Interface

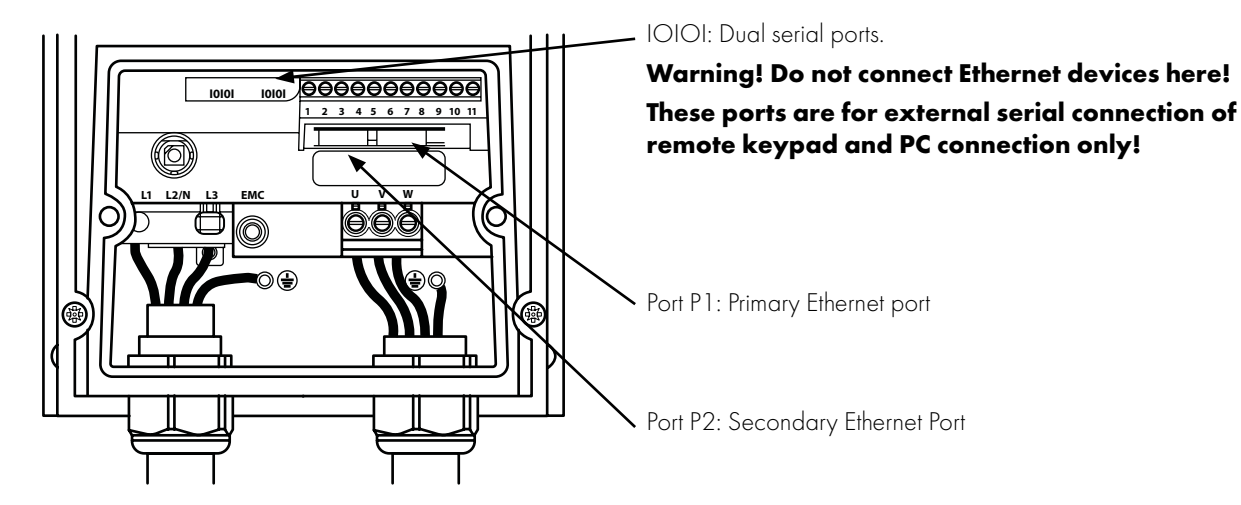

### 6.3.2 Labelling – Internal Interface

- The MAC address of the device is shown below the ports.
  - o Additionally, this current level is used by the autotune to determine the correct inductance values.

### 6.4. Optional Interface for Compact 2 Basic Drives

### 6.4.1 Installation

The Ethernet/IP interface is mounted underneath the control pod.

- Remove the control pod as described in the Compact 2 installation guide.
- Locate the Ethernet/Ip interface in the slot below the control pod.
- Refit the control pod.

### 6.4.2 Layout

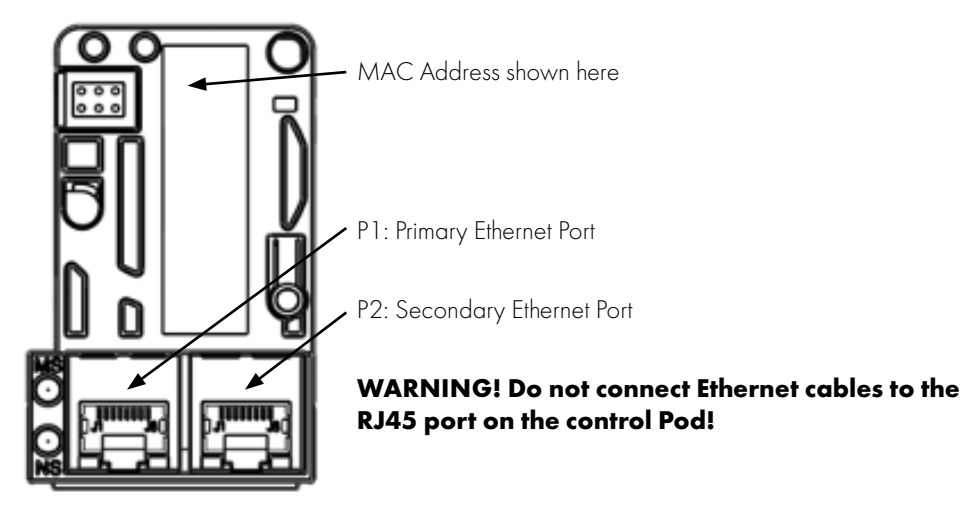

### 6.5. Drive Parameter Settings

### 6.5.1 Overview

The following parameter settings are required in the drive. For further description of the drive parameters, refer to the drive user guide.

| Drive Type                  | Optidrive E3 (ODE-3) | Setting                                                                   |
|-----------------------------|----------------------|---------------------------------------------------------------------------|
| Parameter                   |                      |                                                                           |
| Drive Address               | P-36 Index 1         | 1                                                                         |
| Modbus RTU Baud Rate        | P-36 Index 2         | 115.2kbps                                                                 |
| Modbus RTU Data Format      | N/A                  | N-1                                                                       |
| Communication Loss Reaction | P-36 Index 3         | As required                                                               |
| Command Source Selection    | P-12                 | Select for Fieldbus Control if control of the drive operation is required |

# 7. Internal Webserver

### 7.1. Overview

A web server interface is present in all Ethernet based fieldbus interfaces and can be accessed using the IP address or host name.

- Default IP address: 192.168.1.253.
- Hostname: OPCxxxxxxxx, where xxxxxxxx = 'PR ID' value shown on the top product label as described in section 6.2.2 Labelling on page 14 or 6.3.2 Labelling – Internal Interface on page 16.

The IP address and Host Name may be reconfigured by the user via the Web Server or Ethernet/IP Class 0xF4.

### 7.2. Default Login

To access to the web server:

- Open a web browser on your connected PC.
- Enter the module IP address in the address bar.
- Default admin login details:

o Username: Admin

 Password: Serial Number of the module (see product label as described in section 6.2.2 Labelling on page 14 or 6.3.2 Labelling – Internal Interface on page 16.)

### 7.3. Web Server Contents

The web server contains 7 pages as described below.

### 7.3.1. System

Information about the Module and Primary Protocol is displayed. This information is Read Only.

| LOGOUT RE                                     | BOOT                     | OPC-2-ETHIG-IN    |
|-----------------------------------------------|--------------------------|-------------------|
| Admin                                         | SYSTEM CONFIGURATION     |                   |
| ① System                                      | Module                   |                   |
| Users                                         | OPC-2-ETHIG-IN           |                   |
| <u> </u>                                      | Serial Number            | 62166606001       |
| Network                                       | Hardware Version         | 0411              |
| 🖹 DiagLink                                    | Firmware Version         | V202 R001 S0183   |
| - Diagenit                                    | MAC Address              | 70:B3:D5:93:90:99 |
| <ul> <li>Wetwork</li> <li>DiagLink</li> </ul> | Primary Protocol         |                   |
| -                                             | EtherNet/IP              |                   |
| Modbus                                        | Version                  | 002.001           |
|                                               | Vendor ID                | 1391              |
|                                               | Product Code             | 1                 |
| Copyright 2019                                | Device Type              | 41                |
| Invertek Drives Ltd<br>All Rights Reserved    | Protocol Serial Number   | 2720399361        |
|                                               | Drive                    |                   |
|                                               | Awaiting Data from Drive |                   |

### 7.3.2. Users

| Ad                       | min                                                                 | USER CONFIG      | URATION     |                          |                            |                  |
|--------------------------|---------------------------------------------------------------------|------------------|-------------|--------------------------|----------------------------|------------------|
| Û                        | Svetam                                                              | Login            | Password    | Webserver<br>Permissions | File System<br>Permissions | Access<br>Status |
| ۲                        | Users                                                               | Admin            | 62166606001 | Admin                    | Admin                      |                  |
| 0                        | Network                                                             |                  |             | None 🗸                   | None ~                     | Enabled v        |
| ⊜                        | DiagLink                                                            | RESET TO DEFAULT | IS APP      | LY NEW VALUES            | RESET NEW                  | VALUES           |
| ۲                        | Network                                                             |                  |             |                          |                            |                  |
| ۲                        | DiagLink                                                            |                  |             |                          |                            |                  |
| ۲                        | Modbus                                                              |                  |             |                          |                            |                  |
| Cop<br>Cop<br>Inv<br>All | oyright 2020<br>oyright 2019<br>ertek Drives Ltd<br>Rights Reserved |                  |             |                          |                            |                  |

Information about user's accounts is displayed.

### 7.3.3. Network (IP Address and Network Settings)

Information about network adapter configuration is displayed.

| Ad                                                                             | nin      | NETWORK INTERFACE CONFIGURATION |                 |                 |                 |  |  |
|--------------------------------------------------------------------------------|----------|---------------------------------|-----------------|-----------------|-----------------|--|--|
|                                                                                |          |                                 | Default Value   | Saved Value     | New Value       |  |  |
| 1                                                                              | System   | Configuration<br>Method         | Fixed           | Fixed           | Fixed ~         |  |  |
| ٩                                                                              | Users    | DNSEnable                       | Disabled        | Disabled        | Disabled 🗸      |  |  |
| 8                                                                              | Network  | IP Address                      | 192.168.001.253 | 192.168.001.253 | 192.168.001.253 |  |  |
| 3                                                                              | DiagLink | Network Mask                    | 255.255.255.000 | 255.255.255.000 | 255.255.255.000 |  |  |
| ۲                                                                              | Network  | Gateway Address                 | 192.168.001.200 | 192.168.001.200 | 192.168.001.200 |  |  |
| ۲                                                                              | DiagLink | Name Server                     | 000.000.000.000 | 000.000.000.000 | 000.000.000.000 |  |  |
| ۲                                                                              | Modbus   | Name Server 2                   | 000.000.000.000 | 000.000.000.000 | 000.000.000.000 |  |  |
|                                                                                |          | SNTP Server                     | 000.000.000.000 | 000.000.000.000 | 000.000.000.000 |  |  |
| Copyright 2020<br>Copyright 2019<br>Invertek Drives Ltd<br>All Rights Reserved |          | Domain Name                     |                 |                 |                 |  |  |
|                                                                                |          | Host Name                       | 'FB_NO_CFG'     | 'FB_NO_CFG'     | FB_NO_CFG       |  |  |

7.3.4. DiagLink (Ethernet Configuration Message)

| Adı | min      | DIAGNOSTICS LINK CONFIGURATION |               |                |                  |  |
|-----|----------|--------------------------------|---------------|----------------|------------------|--|
| ŝ   | Custom   | Ethernet Configur              | ation Message |                |                  |  |
| U   | System   |                                | Default Value | Saved Value    | New Value        |  |
| ۲   | Users    | Drive Address                  | 1             | 1              | 1                |  |
| 3   | Network  | Repeat Period (ms)             | 1000          | 1000           | 1000             |  |
| ۲   | DiagLink | RESET TO DEFAULT               | S AF          | PLY NEW VALUES | RESET NEW VALUES |  |
| ۲   | Network  |                                |               |                |                  |  |
| ۲   | DiagLink |                                |               |                |                  |  |
| ۲   | Modbus   |                                |               |                |                  |  |
|     |          |                                |               |                |                  |  |

Information about user's accounts is displayed.

### 7.3.5. Network (Ethernet Network Statistics)

Statistic information about the ethernet connections is displayed.

| Ad  | min                                 | STATIST        | ICS: NETWOR | K          |       |                |                |
|-----|-------------------------------------|----------------|-------------|------------|-------|----------------|----------------|
| (1) | System                              | Socket<br>Type | State       | Local Port | Timer | Remote Address | Remote<br>Port |
| ~   | System                              | UDP            | -           | 69         | -     |                | -              |
| ۲   | Users                               | TCP            | ESTABLISHED | 80         | 120   | 192.168.1.200  | 52382          |
| æ   | Network                             | TCP            | LISTEN      | 80         | 0     | -              | 0              |
| 9   | Network                             | UDP            | -           | 137        | -     | -              | -              |
| ۲   | DiagLink                            | TCP            | LISTEN      | 80         | 0     |                | 0              |
| æ   | Natural                             | TCP            | LISTEN      | 80         | 0     |                | 0              |
| •   | Network                             | TCP            | LISTEN      | 80         | 0     |                | 0              |
| ۲   | DiagLink                            | TCP            | LISTEN      | 80         | 0     | -              | 0              |
| 0   |                                     | UDP            | -           | 47850      | -     | •              | ÷              |
| ۲   | Modbus                              | TCP            | LISTEN      | 21         | 0     | -              | 0              |
|     |                                     | UDP            | -           | 44818      | -     | -              | -              |
| Cor | wright 2020                         | UDP            | -           | 2222       | -     |                | -              |
| Cop | yright 2019                         | TCP            | ESTABLISHED | 44818      | 2     | 192.168.1.4    | 60442          |
| All | ertek Drives Ltd<br>Rights Reserved | TCP            | LISTEN      | 44818      | 0     | •              | 0              |
|     |                                     | TCP            | LISTEN      | 44818      | 0     | -              | 0              |
|     |                                     | TCP            | LISTEN      | 44818      | 0     | •              | 0              |
|     |                                     | TCP            | LISTEN      | 44818      | 0     |                | 0              |
|     |                                     |                |             |            |       |                |                |

### 7.4. Changing the IP Address

Go to **Network** settings screen:

| LOGOUT REI                                 | BOOT                    |                 |                 |                 |
|--------------------------------------------|-------------------------|-----------------|-----------------|-----------------|
| Admin                                      | NETWORK IN              | TERFACE CON     | FIGURATION      |                 |
|                                            |                         | Default Value   | Saved Value     | New Value       |
| D System                                   | Configuration<br>Method | Fixed           | Fixed           | Fixed ~         |
| Users                                      | DNSEnable               | Disabled        | Disabled        | Disabled v      |
| Network                                    | TP Address              | 192.168.001.253 | 192.168.001.253 | 192.168.001.253 |
| DiagLink                                   | Network Mask            | 255.255.255.000 | 255.255.255.000 | 255.255.255.000 |
| Network                                    | Gateway Address         | 192.168.001.200 | 192.168.001.200 | 192.168.001.200 |
| DiagLink                                   | Name Server             | 000.000.000.000 | 000.000.000.000 | 000.000.000.000 |
| Modbus                                     | Name Server 2           | 000.000.000.000 | 000.000.000.000 | 000.000.000.000 |
|                                            | SNTP Server             | 000.000.000.000 | 000.000.000.000 | 000.000.000.000 |
| Copyright 2020<br>Copyright 2019           | Domain Name             |                 |                 |                 |
| Invertek Drives Ltd<br>All Rights Reserved | Host Name               | 'FB_NO_CFG'     | 'FB_NO_CFG'     | FB_NO_CEG       |
|                                            | RESET TO DEFAUL         | TS AF           | PLY NEW VALUES  | RESET NEW V     |

The IP address can be assigned to the module manually by the User (Fixed or Static IP Address) or automatically by the DHCP Server. The default configuration method is Fixed IP address.

### 7.4.1. Automatically (DHCP) Assigned IP Address

To automatically (DHCP) assign an IP address to the module please select **DHCP** mode in the **Configuration Method** and confirm changes by clicking **APPLY NEW VALUES**.

**NOTE** A power cycle is necessary after changing the network settings. Please click REBOOT button at the top left corner or power cycle the module!

| LOGOUT REE                                 | тоот                    |                 |                 |                 | OPC-2-ETHIG-IN |
|--------------------------------------------|-------------------------|-----------------|-----------------|-----------------|----------------|
| Admin                                      | NETWORK IN              | TERFACE CON     | FIGURATION      |                 |                |
| -                                          |                         | Default Value   | Saved Value     | New Value       |                |
| <ol> <li>System</li> </ol>                 | Configuration<br>Method | Fixed           | Fixed           | DHCP 🗸          |                |
| Users                                      | DNSEnable               | Disabled        | Disabled        | Disabled 🗸      |                |
| Network                                    | IP Address              | 192.168.001.253 | 192.168.001.253 | 192.168.001.253 |                |
| DiagLink                                   | Network Mask            | 255.255.255.000 | 255.255.255.000 | 255.255.255.000 |                |
| Network                                    | Gateway Address         | 192.168.001.200 | 192.168.001.200 | 192.168.001.200 |                |
| DiagLink                                   | Name Server             | 000.000.000.000 | 000.000.000.000 | 000.000.000.000 |                |
| Modbus                                     | Name Server 2           | 000.000.000.000 | 000.000.000.000 | 000.000.000.000 |                |
|                                            | SNTP Server             | 000.000.000.000 | 000.000.000.000 | 000.000.000.000 |                |
| Copyright 2020<br>Copyright 2019           | Domain Name             |                 |                 |                 |                |
| Invertek Drives Ltd<br>All Rights Reserved | Host Name               | 'FB_NO_CFG'     | 'FB_NO_CFG'     | FB_NO_CFG       |                |
|                                            | RESET TO DEFAUL         | TS AF           | PLY NEW VALUES  | RESET NEW V     | ALUES          |

### 7.4.2. Manually Assigned IP Address

To manually set up the module IP address, please select **Fixed** mode in the **Configuration Method**, type new values in required fields in column New Value as shown below and confirm changes by clicking **APPLY NEW VALUES**.

**NOTE** A power cycle is necessary after changing the network settings. Please click REBOOT button at the top left corner or power cycle the module!

| dmin                                       | NETWORK IN              | TERFACE CON     | FIGURATION      |                 |
|--------------------------------------------|-------------------------|-----------------|-----------------|-----------------|
|                                            |                         | Default Value   | Saved Value     | New Value       |
| ) System                                   | Configuration<br>Method | Fixed           | Fixed           | Fixed ~         |
| Users                                      | DNSEnable               | Disabled        | Disabled        | Disabled ~      |
| Network                                    | IP Address              | 192.168.001.253 | 192.168.001.253 | 192.168.001.010 |
| DiagLink                                   | Network Mask            | 255.255.255.000 | 255.255.255.000 | 255.255.255.000 |
| Network                                    | Gateway Address         | 192.168.001.200 | 192.168.001.200 | 192.168.001.200 |
| DiagLink                                   | Name Server             | 000.000.000.000 | 000.000.000.000 | 000.000.000.000 |
| Modbus                                     | Name Server 2           | 000.000.000.000 | 000.000.000.000 | 000.000.000.000 |
|                                            | SNTP Server             | 000.000.000.000 | 000.000.000.000 | 000.000.000.000 |
| Copyright 2020<br>Copyright 2019           | Domain Name             | -               |                 |                 |
| Invertek Drives Ltd<br>All Rights Reserved | Host Name               | 'FB_NO_CFG'     | 'FB_NO_CFG'     | FB_NO_CFG       |

### 7.5. Creating an Additional User Account for Limited Access

It is possible to change admin password and create second User with its own login, password, permissions, and limited access if required. To create new user, you need to add new login details (login and password) and defined the access levels (permissions) for this user.

| LC  | GOUT REE | BOOT        |             |                          |   |                            |     | OPC-2-ET         | THIG-IN |
|-----|----------|-------------|-------------|--------------------------|---|----------------------------|-----|------------------|---------|
| Ad  | min      | USER CON    | IFIGURATION |                          |   |                            |     |                  |         |
| Û   | System   | Login       | Password    | Webserver<br>Permissions |   | File System<br>Permissions |     | Access<br>Status |         |
| ~   | System   | Admin       | 62166606001 | Admin                    |   | Admin                      |     |                  |         |
| ۲   | Users    | User1       | Password    | Liser RO                 | ~ | User PO                    | ~   | Enabled          | ~       |
| ۲   | Network  |             | 1.00011010  | odel No                  | - | O SET NO                   | -   | chubicu          | -       |
| (1) | DiagLink | RESET TO DE | EFAULTS     | PPLY NEW VALUES          |   | RESET                      | NEW | VALUES           |         |
| ۲   | Network  |             |             |                          |   |                            |     |                  |         |
| ۲   | DiagLink |             |             |                          |   |                            |     |                  |         |
| ۲   | Modbus   |             |             |                          |   |                            |     |                  |         |

User with permissions like above, will have a limited access to the module data and settings as shown below.

| LOGOUT                                |                        | OPC-2-ETHIG-IN    |
|---------------------------------------|------------------------|-------------------|
| User1                                 | SYSTEM CONFIGURATION   |                   |
| <ol> <li>System</li> </ol>            | Module                 |                   |
|                                       | OPC-2-ETHIG-IN         |                   |
| • Users                               | Serial Number          | 62166606001       |
|                                       | Hardware Version       | 0411              |
| Copyright 2020                        | Firmware Version       | V202 R001 S0183   |
| Copyright 2019<br>Invertek Drives Ltd | MAC Address            | 70:B3:D5:93:90:99 |
| All Rights Reserved                   | Primary Protocol       |                   |
|                                       | EtherNet/IP            |                   |
|                                       | Version                | 002.001           |
|                                       | Vendor ID              | 1391              |
|                                       | Product Code           | 1                 |
|                                       | Device Type            | 41                |
|                                       | Protocol Serial Number | 2720399361        |
|                                       | Drive                  |                   |
|                                       |                        |                   |

NOTE Default user account is still valid in addition to the second user account!

### 8.1. Overview

The Ethernet/IP interface is a CIP Modbus Translator Device (CIP Type 29) providing access to a virtual Modbus device (CIP Type 28h) defined according to CIP Volume 7 specification.

### 8.2. Usage Requirement

- To fully use the functionality of the Ethernet/IP Modbus translator requires a compatible Network Master device that supports use with a Modbus Translator Device (CIP Type 29) defined according to CIP Specification.
  - o Alternatively, the device may be support as a Generic CIP Bridge Device which supports cyclic communication only.
  - o Consult your PLC / Control Device vendor to determine compatibility.
- When using the device to control the drive it is necessary to ensure that the amount of data and frequency of data exchange does not exceed the amount of data which can be successfully exchanged on the Modbus sub-network within the permitted time.
  - o Recommended minimum RPI is 100ms.
  - o When Acyclic telegrams are exchanged, Cyclic telegrams should be paused.
- Whilst the Optitools Studio PC software supports communication through the Ethernet network for device commissioning, it is not
  recommended to use this continuously during operation of the drive as the additional communication load may exceed the limit
  resulting in loss of Cyclic communication.
  - o In this case, connect the PC software to the drive serial port using the USB / RS485 adaptor.
    - Use port D1 or D2 of the external Ethernet adaptor.
    - Use port D1 or D2 of the Compact 2 Ethernet adaptor.
    - Use one of the available ports labelled "IOIOI".
  - o Do not connect via Ethernet if data logging is required.

### 8.3. Operation

Cyclic control and monitoring of the drive is achieved by a Class 1 connection to the mapped Modbus PDI and PDO parameters. This can be achieved using one of the following methods.

### 8.3.1. Configuration

The interface supports the following Ethernet/IP classes:

- 0x01 Identity
- 0x02 Message Router
- 0x06 Connection manager
- 0x45 Modbus Serial
- OxF4 Port
- OxF5 TCP/IP
- OxF6 Ethernet Link

### 8.3.2. IP Address

The default IP address is 192.168.1.253, Subnet Mask 255.255.255.0

IP configuration can be changed using:

- The TCP/IP Class 0xF5. Values will not be applied until an Identity Class 0x01 reset is executed
- Via the internal webserver interface.

### 8.3.3. EDS File

EDS files are available from the Invertek website, www.invertekdrives.com.

Multiple EDS files are included to support a variety of Master network devices, e.g. Rockwell Automation, Codesys. The EDS files contain the necessary path information to establish a connection as described below in further detail and may be used directly with compatible master systems.

When creating the network configuration, add the CIP Modbus Translator device to the Ethernet/IP network and then add the Optidrive to the Modbus Subnetwork below.

### 8.3.4. Controlling a Drive via Ethernet/IP

Drive control is achieved by establishing a Class connection using one of the two methods shown below. This allows process data to be cyclically exchanged between the Ethernet/1P master and a connected Optidrive.

Both the following methods are pre-defined within the EDS files which are available.

### Method 1: Class 1 connection to Drive Assembly object

Drive control can be achieved via Class 1 connections to the Assembly Object (0x04).

The controller must implement the forward open request to the OPT-2-ETHEG-IN Port 3, address 1.

For Drive specific allocation refer to Drive Manual and/or Ethernet/IP EDS file.

For Drive specific read/write limitations refer to Drive Manual and/or Ethernet/IP EDS file.

The following connection setting will establish a Class 1 connection to transfer Drive PDI/PDO Modbus registers.

| <b>Connection setting</b> |                 | Value                   |  |
|---------------------------|-----------------|-------------------------|--|
| Path                      |                 | 20 04 24 01 2C 01 2C 06 |  |
| RPI                       |                 | Min 50ms                |  |
| Timeout Multip            | ier             | Recommend x32           |  |
| Trigger                   |                 | Cyclic                  |  |
| Transport type            |                 | Exclusive owner         |  |
| O->T                      | Size            | 8                       |  |
|                           | Connection Type | Point to Point          |  |
|                           | Length          | Fixed                   |  |
|                           | Transfer Format | 32bit Run/Idle          |  |
| T->O                      | Size            | 8                       |  |
|                           | Connection Type | Point to Point          |  |
|                           | Length          | Fixed                   |  |
|                           | Transfer Format | Pure data               |  |

### Method 2: Class 1 connection via OPC-2-ETHIG-IN 'Forward Open Assembly' object

The OPC-2-ETHIG-IN provides the Vendor Class 'Forward Open Assembly (0x0300)' which negates the need for the control to provide the forward open mapping.

For Drive specific allocation refer to Drive Manual and/or Ethernet/IP EDS file.

For Drive specific read/write limitations refer to Drive Manual and/or Ethernet/IP EDS file.

The following connection setting will establish a Class 1 connection to transfer Drive PDI/PDO registers.

| Connection setting |                 | Value                         |  |
|--------------------|-----------------|-------------------------------|--|
| Path               |                 | 21 00 00 03 24 01 2C 01 2C 06 |  |
| RPI                |                 | Min 50ms                      |  |
| Timeout Multipli   | er              | Recommend x32                 |  |
| Trigger            |                 | Cyclic                        |  |
| Transport type     |                 | Exclusive owner               |  |
| O->T               | Size            | 8                             |  |
|                    | Connection Type | Point to Point                |  |
|                    | Length          | Fixed                         |  |
|                    | Transfer Format | 32bit Run/Idle                |  |
| T->O               | Size            | 8                             |  |
|                    | Connection Type | Point to Point                |  |
|                    | Length          | Fixed                         |  |
|                    | Transfer Format | Pure data                     |  |

### 8.3.5. Process Data Exchange

For simple connection and control it is recommended to use the 4-word input, 4-word output process data exchange to allow control and monitoring of the drive.

In this case the 4 Control Words transferred to the drive correspond to Modbus Register addresses 1 – 4. Refer to section 11.1. Control Registers on page 35 for further information.

The 4 Status Words returned from the drive correspond to Modbus Registers 6 – 9. Refer to section 11.2. Standard Status Registers on page 36 for further information.

An optional Extended Status Information is also possible and defined within the EDS file which supports 16 Words of Status information. Refer to section 11.3. Extended Status Registers on page 37 for further information.

### 8.4. Trouble Shooting

### 8.4.1. Status Indicator LEDs

Refer to 6. Ethernet Connection on page 14 for status LED location information.

| Status LED | Function                                                        |
|------------|-----------------------------------------------------------------|
| NS         | Ethernet Network Status Indicator                               |
| MS         | MS: Ethernet/IP Network Status Indicator                        |
| COMM       | COMM: Modbus Communication Indicator (OPC-2-ETHIG-IN <-> Drive) |
| ERROR      | Modbus Error Indicator (OPC-2-ETHIG-IN <-> Drive)               |

| Network Status (NS) Indicator |                                                              |  |
|-------------------------------|--------------------------------------------------------------|--|
| State                         | Ethernet/IP                                                  |  |
| Steady Off                    | Not powered<br>No IP address                                 |  |
| Steady Green                  | Online<br>One or more connections active or message received |  |
| Flashing Green                | Online<br>No connections active or no messages received      |  |
| Flashing Red                  | Connection timeout                                           |  |
| Steady Red                    | Duplicate IP                                                 |  |
| Flashing Green and Red        | Self-test                                                    |  |

| Module Status (MS) Indicator |                                   |  |
|------------------------------|-----------------------------------|--|
| State                        | Indication                        |  |
| Steady Off                   | No power                          |  |
| Steady Green                 | Operating in normal condition     |  |
| Flashing Green               | Drive not configured              |  |
| Flashing Red                 | Minor fault - Recoverable fault   |  |
| Steady Red                   | Major fault - Unrecoverable fault |  |
| Flashing Green / Red         | Self-test                         |  |
|                              |                                   |  |

| COMM                   |                                |
|------------------------|--------------------------------|
| State                  | Indication                     |
| Steady Off             | Modbus protocol TX/RX inactive |
| Steady/flashing Yellow | Modbus protocol TX/RX active   |
|                        |                                |

| ERROR        |                                                                      |
|--------------|----------------------------------------------------------------------|
| State        | Indication                                                           |
| Steady Off   | Modbus protocol TX/RX Status OK                                      |
| Steady Red   | Non-recoverable internal fault – Modbus communications circuit fault |
| Flashing Red | Recoverable Communication fault or configuration error               |

| Link Activity LEDs (P1/P2) |               |                     |  |  |
|----------------------------|---------------|---------------------|--|--|
| State                      | State         | Indication          |  |  |
| P1 Speed                   | Steady Yellow | 100Mbps link active |  |  |
|                            | Steady Off    | 10Mbps or No link   |  |  |
| P1 Link Activity           | Steady Green  | Valid Link          |  |  |
|                            | Steady Off    | No Link             |  |  |
|                            | Flash         | TX/RX               |  |  |
| P2 Speed                   | Steady Yellow | 100Mbps link active |  |  |
|                            | Steady Off    | 10Mbps or No link   |  |  |
| P2 Link Activity           | Steady Green  | Valid Link          |  |  |
|                            | Steady Off    | No Link             |  |  |
|                            | Flash         | TX/RX               |  |  |

# 9. Modbus TCP

### 9.1. Overview

The OPT-3-MTPEG-IN device operates as a Modbus TCP to Modbus RTU converter and communicates to the drive using the Modbus RTU protocol. For drives with factory fitted interface, the operating principle remains the same.

### 9.2. Usage Requirement

- When using the Modbus TCP to control the drive it is necessary to ensure that the amount of data and frequency of data exchange does not exceed the amount of data which can be successfully exchanged on the Modbus sub-network within the permitted time.
- Whilst the Optitools Studio PC software supports communication through the Ethernet network for device commissioning, it is not recommended to use this continuously during operation of the drive as the additional communication load may exceed the limit resulting in loss of Cyclic communication.

o In this case, connect the PC software to the drive serial port using the USB / RS485 adaptor.

- Use port D1 or D2 of the external Ethernet adaptor.
- Use port D1 or D2 of the Compact 2 Ethernet adaptor.
- Use one of the available ports labelled "IOIOI".
- o Do not connect via Ethernet if data logging is required.

### 9.3. Operation

### 9.3.1. Supported Commands

Modbus TCP supported commands and registers are the same as those for Modbus RTU. Refer to sections 4.3. Modbus RTU Configuration Parameter on page 10 to 4.6. Modbus RTU Indirect Parameter Access on page 10 for further information.

### 9.3.2. IP Address

The default IP address is 192.168.1.254, Subnet Mask 255.255.255.0 IP configuration can be changed using the internal webserver interface.

### 9.4. Trouble Shooting

### 9.4.1. Status Indicator LEDs

Refer to 6. Ethernet Connection on page 14 for status LED location information.

| Status LED | Function                                                        |
|------------|-----------------------------------------------------------------|
| NS         | Ethernet Network Status Indicator                               |
| MS         | MS: Ethernet/IP Network Status Indicator                        |
| COMM       | COMM: Modbus Communication Indicator (OPC-2-ETHIG-IN <-> Drive) |
| ERROR      | Modbus Error Indicator (OPC-2-ETHIG-IN <-> Drive)               |

| Network Status (NS) Indicator |                                                              |                                                                                                    |  |  |
|-------------------------------|--------------------------------------------------------------|----------------------------------------------------------------------------------------------------|--|--|
| State                         | Ethernet/IP                                                  | Modbus TCP                                                                                                    |  |  |
| Steady Off                    | Not powered<br>No IP address                                 | Not powered<br>No IP address<br>In EXCEPTION state                                                                      |  |  |
| Steady Green                  | Online<br>One or more connections active or message received | At least one Modbus TCP message received                                                                                |  |  |
| Flashing Green                | Online<br>No connections active or no messages received      | Online<br>Waiting for first Modbus TCP message                                                                          |  |  |
| Flashing Red                  | Connection timeout                                           | Connection timeout<br>No valid Modbus TCP message have been received<br>with in the configures "process active timeout" |  |  |
| Steady Red                    | Duplicate IP                                                 | Duplicate IP<br>Fatal Error                                                                                             |  |  |
| Flashing Green and Red        | Self-test                                                    |                                                                                                    |  |  |

| Module Status (MS) Indicator |                                   |  |  |
|------------------------------|-----------------------------------|--|--|
| State                        | Indication                        |  |  |
| Steady Off                   | No power                          |  |  |
| Steady Green                 | Operating in normal condition     |  |  |
| Flashing Green               | Drive not configured              |  |  |
| Flashing Red                 | Minor fault - Recoverable fault   |  |  |
| Steady Red                   | Major fault - Unrecoverable fault |  |  |
| Flashing Green / Red         | Self-test                         |  |  |

| сомм                   |                                |  |  |
|------------------------|--------------------------------|--|--|
| State                  | Indication                     |  |  |
| Steady Off             | Modbus protocol TX/RX inactive |  |  |
| Steady/flashing Yellow | Modbus protocol TX/RX active   |  |  |
| Steady/flashing Yellow | Modbus protocol TX/RX active   |  |  |

| ERROR        |                                                                      |
|--------------|----------------------------------------------------------------------|
| State        | Indication                                                           |
| Steady Off   | Modbus protocol TX/RX Status OK                                      |
| Steady Red   | Non-recoverable internal fault – Modbus communications circuit fault |
| Flashing Red | Recoverable Communication fault or configuration error               |

| Link Activity LEDs (P1/P2) |               |                     |  |  |
|----------------------------|---------------|---------------------|--|--|
| State                      | State         | Indication          |  |  |
| P1 Speed                   | Steady Yellow | 100Mbps link active |  |  |
|                            | Steady Off    | 10Mbps or No link   |  |  |
| P1 Link Activity           | Steady Green  | Valid Link          |  |  |
|                            | Steady Off    | No Link             |  |  |
|                            | Flash         | TX/RX               |  |  |
| P2 Speed                   | Steady Yellow | 100Mbps link active |  |  |
|                            | Steady Off    | 10Mbps or No link   |  |  |
| P2 Link Activity           | Steady Green  | Valid Link          |  |  |
|                            | Steady Off    | No Link             |  |  |
|                            | Flash         | TX/RX               |  |  |

# 10. Fieldbus Gateways

### 10.1. Gateway Concept

The fieldbus gateway acts as an interface between the Modbus RTU interface and a high-level fieldbus network such as Profibus DP or DeviceNet.

The gateway supports up to 8 drives connected as slaves.

NOTE When ordering the gateway, the number of slaves must be specified to ensure the correct configuration is loaded.

The gateway internally consists of two segments of memory. Data transferred from the fieldbus Master System is written to the first memory area, and the fieldbus Master may Read data from the second memory area.

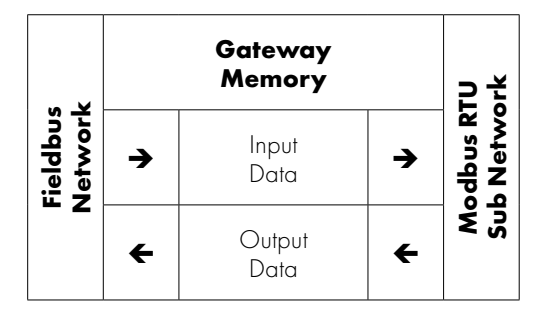

The fieldbus Master can normally be configured to Read and Write the entire gateway memory area in a single transaction, or separate transaction per drive may be configured. The gateway is the pre-configured by Invertek to carry out the necessary individual Modbus RTU transactions to communicate with the Sub Network of connected drives.

### **10.2. Gateway Included Components**

Each gateway is supplied with the following:

- Anybus Communicator Profibus AB7000 OR Anybus Communicator DeviceNet AB7001.
- Male DB9-RJ45 Blue Subnetwork Connection Cable.

NOTE PROFIBUS / DeviceNet network cable and connector are not included.

### 10.3. Gateway Installation

- Mount the gateway on to the DIN-rail. The DIN-rail mechanism works as follows: 1 o To snap the gateway on, first press it downwards (1) to compress the spring in the DIN-rail mechanism, then push it against the DIN-rail as to make it snap on (2). o To snap the gateway off, push it downwards (1) and pull it out from the DIN-rail (2), as to make it snap off from the DIN-rail. Connect the Anybus Communicator to the PROFIBUS-DP / DeviceNet network. . For Profibus, set the PROFIBUS node ID (see section 10.7.1. Installation on page 32). . Connect the gateway to the serial subnetwork using the supplied Blue Male DB9-RJ45 Subnetwork Connection Cable. 2 • For a network with multiple drives, refer to 10.4.2. Multi Drive Network Example on page 29. Gateways supplied by Invertek drives are pre-configured to operate with 4 connected E3 drives, unless an alternative number is specified when ordering. If an alternative number of slaves are required, configuration files to suit between one and 4 slaves 1 may be downloaded from the Invertek Drives website. The user may then load the desired slave configuration to the gateway as follows: o Connect the gateway to the PC via the configuration cable. o Connect the power cable and apply power. o Start the Anybus Configuration Manager program on the PC. (The Anybus Configuration Manager software attempts to detect the serial port automatically. If not successful, select the correct port manually in the "Port"-menu). o Configure the gateway using the Anybus Configuration Manager and download the relevant ► 2 configuration to suit the number of connected slave drives.
  - o Set up the PROFIBUS communication in accordance with the configuration.

Fieldbus Gateways

### 10.4. Subnetwork Connection

The drive sub network connects to the connector on the bottom of the gateway, using the supplied DB9-RJ45 cable. For a single drive installation, the cable can be connected directly from the gateway to the Optidrive. For a network of multiple drives, the network can be easily constructed using suitable RJ45 cables and splitters available from your Invertek Drives Sales Partner.

### 10.4.1. Single Drive Network Example

The gateway is connected to the drive using the supplied Blue Male DB9-RJ45 Subnetwork Connection Cable.

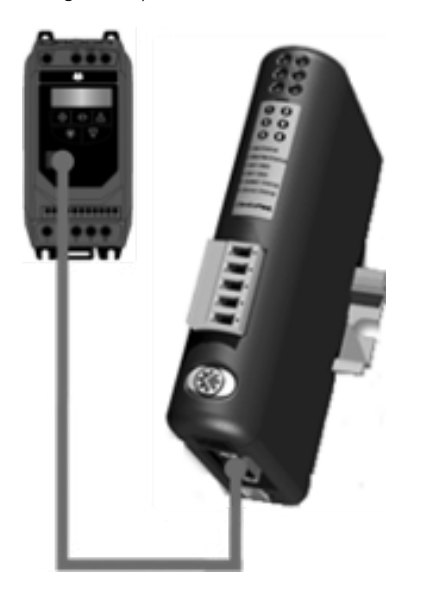

### 10.4.2. Multi Drive Network Example

The network can be constructed using firstly the supplied Blue Male DB9-RJ45 Subnetwork Connection Cable, and in addition, RJ45 Splitters (OPT-2-J45SP-IN) and RJ45 cables (0.5m – OPT-2J4505-IN, 1m – OPT-J4510-IN, 3m – OPT-2-J4530-IN). Alternative cables may be used; Invertek recommend using Cat 6 shielded twisted pair cables with pin-to-pin construction.

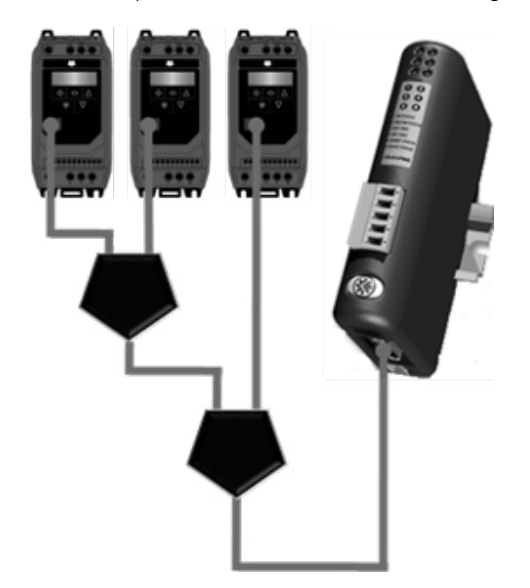

### 10.5. Gateway Memory Mapping

The PLC programmer can read/write the PLC memory mapping to gateway memory to monitor/control drives in the sub network.

### 10.5.1. Input Memory

This part of the memory contains the real-time drive information that can be read by the PLC.

| Drive Modbus<br>RTU Address | Data              | Start Address | Data Length | Modbus Register<br>(Refer to section 11 for<br>further information) |  |
|-----------------------------|-------------------|---------------|-------------|---------------------------------------------------------------------|--|
|                             | Trip code         | 0x0000        | 8 bits      | 4                                                                   |  |
|                             | Drive status      | 0x0001        | 8 bits      | 0                                                                   |  |
| 1                           | Motor speed in Hz | 0x0002        | 16 bits     | 7                                                                   |  |
|                             | Motor current     | 0x0004        | 16 bits     | 8                                                                   |  |
|                             | Not Used          | 0x0006        | 16 bits     |                                                                     |  |
|                             | Trip code         | 0x0008        | 8 bits      | 4                                                                   |  |
|                             | Drive status      | 0x0009        | 8 bits      | 0                                                                   |  |
| 2                           | Motor speed in Hz | 0x000A        | 16 bits     | 7                                                                   |  |
|                             | Motor current     | 0x000C        | 16 bits     | 8                                                                   |  |
|                             | Not Used          | 0x000E        | 16 bits     |                                                                     |  |
|                             | Trip code         | 0x0010        | 8 bits      | 4                                                                   |  |
|                             | Drive status      | 0x0011        | 8bits       | 0                                                                   |  |
| 3                           | Motor speed in Hz | 0x0012        | 16 bits     | 7                                                                   |  |
|                             | Motor current     | 0x0014        | 16 bits     | 8                                                                   |  |
|                             | Not Used          | 0x0016        | 16 bits     |                                                                     |  |
|                             | Trip code         | 0x0018        | 8 bits      | ,                                                                   |  |
|                             | Drive status      | 0x0019        | 8 bits      | 0                                                                   |  |
| 4                           | Motor speed in Hz | 0x001 A       | 16 bits     | 7                                                                   |  |
|                             | Motor current     | 0x001 C       | 16 bits     | 8                                                                   |  |
|                             | Not Used          | 0x001 E       | 16 bits     |                                                                     |  |
|                             | Trip code         | 0x0020        | 8 bits      | /                                                                   |  |
|                             | Drive status      | 0x0021        | 8 bits      | 0                                                                   |  |
| 5                           | Motor speed in Hz | 0x0022        | 16 bits     | 7                                                                   |  |
|                             | Motor current     | 0x0024        | 16 bits     | 8                                                                   |  |
|                             | Not Used          | 0x0026        | 16 bits     |                                                                     |  |
|                             | Trip code         | 0x0028        | 8 bits      | ,                                                                   |  |
|                             | Drive status      | 0x0029        | 8 bits      | 0                                                                   |  |
| 6                           | Motor speed in Hz | 0x002A        | 16 bits     | 7                                                                   |  |
|                             | Motor current     | 0x002C        | 16 bits     | 8                                                                   |  |
|                             | Not Used          | 0x002E        | 16 bits     |                                                                     |  |
|                             | Trip code         | 0x0030        | 8 bits      | 4                                                                   |  |
| 7                           | Drive status      | 0x0031        | 8 bits      | 0                                                                   |  |
|                             | Motor speed in Hz | 0x0032        | 16 bits     | 7                                                                   |  |
|                             | Motor current     | 0x0034        | 16 bits     | 8                                                                   |  |
|                             | Not Used          | 0x0036        | 16 bits     |                                                                     |  |
| 8                           | Trip code         | 0x0038        | 8 bits      | ,                                                                   |  |
|                             | Drive status      | 0x0039        | 8 bits      | 0                                                                   |  |
|                             | Motor speed in Hz | 0x003A        | 16 bits     | 7                                                                   |  |
|                             | Motor current     | 0x003C        | 16 bits     | 8                                                                   |  |
|                             | Not Used          | 0x003E        | 16 bits     |                                                                     |  |

### 10.5.2. Output Memory

This part of the memory contains the real-time drive information that can be read by the PLC.

| Drive Modbus<br>RTU Address | Data                  | Start Address | Data Length | Modbus Register<br>(Refer to section 11 for<br>further information) |
|-----------------------------|-----------------------|---------------|-------------|---------------------------------------------------------------------|
|                             | Control command       | 0x0200        | 16 bits     | 1                                                                   |
| 1                           | Speed reference in HZ | 0x0202        | 16 bits     | 2                                                                   |
|                             | No Function           | 0x0204        | 16 bits     | -                                                                   |
|                             | Ramp Time             | 0x0206        | 16 bits     | 4                                                                   |
|                             | Control command       | 0x0208        | 16 bits     | 1                                                                   |
| 0                           | Speed reference in HZ | 0x020A        | 16 bits     | 2                                                                   |
| Z                           | No Function           | 0x020C        | 16 bits     | -                                                                   |
|                             | Ramp Time             | 0x020E        | 16 bits     | 4                                                                   |
|                             | Control command       | 0x0210        | 16 bits     | ]                                                                   |
| 0                           | Speed reference in HZ | 0x0212        | 16 bits     | 2                                                                   |
| 3                           | No Function           | 0x0214        | 16 bits     | -                                                                   |
|                             | Ramp Time             | 0x0216        | 16 bits     | 4                                                                   |
|                             | Control command       | 0x0210        | 16 bits     | 1                                                                   |
|                             | Speed reference in HZ | 0x0212        | 16 bits     | 2                                                                   |
| 4                           | No Function           | 0x0214        | 16 bits     | -                                                                   |
|                             | Ramp Time             | 0x0216        | 16 bits     | 4                                                                   |
|                             | Control command       | 0x0220        | 16 bits     | ]                                                                   |
|                             | Speed reference in HZ | 0x0222        | 16 bits     | 2                                                                   |
| с<br>С                      | No Function           | 0x0224        | 16 bits     | -                                                                   |
|                             | Ramp Time             | 0x0226        | 16 bits     | 4                                                                   |
|                             | Control command       | 0x0228        | 16 bits     | 1                                                                   |
| ,                           | Speed reference in HZ | 0x022A        | 16 bits     | 2                                                                   |
| 0                           | No Function           | 0x022C        | 16 bits     | -                                                                   |
|                             | Ramp Time             | 0x022E        | 16 bits     | 4                                                                   |
| 7                           | Control command       | 0x0230        | 16 bits     | ]                                                                   |
|                             | Speed reference in HZ | 0x0232        | 16 bits     | 2                                                                   |
|                             | No Function           | 0x0234        | 16 bits     | -                                                                   |
|                             | Ramp Time             | 0x0236        | 16 bits     | 4                                                                   |
|                             | Control command       | 0x0230        | 16 bits     | ]                                                                   |
| 0                           | Speed reference in HZ | 0x0232        | 16 bits     | 2                                                                   |
| δ                           | No Function           | 0x0234        | 16 bits     | -                                                                   |
|                             | Ramp Time             | 0x0236        | 16 bits     | 4                                                                   |

### 10.6. Controlling the Optidrive(s)

The following points should be noted when attempting to control the Optidrive(s):

- The drive must be set for Modbus RTU control using P-12.
- Digital Input 1 which acts as a hardware enable must be ON for the drive to start, otherwise the drive will not enable, and the Sub Network Status LED will illuminate Red when the user tries to start the drive.
- The Enable / Run signal is Edge triggered, and so the drive must receive a control word with Bit 0 = 0, followed by a control word with Bit 0 = 1 to start.
- If P-12 = 3 and the user writes any data to the Ramp Time memory area, the gateway will indicate a Sub Network Status error (red flash), as the drive rejects the data which cannot be used.

### 10.7. Profibus DP Gateway Features – OD-PROFB-IN

- Complete PROFIBUS-DP slave functionality according to IEC 61158.
- Supports all common baud rates up to 12 Mbit (detected automatically).
- Up to 64 bytes of I/O data in each direction, allowing up to 8 Optidrives to be connected to a single gateway.
- Galvanically isolated bus electronics.

### 10.7.1. Installation

### 10.7.1.1. Overview - Module Front

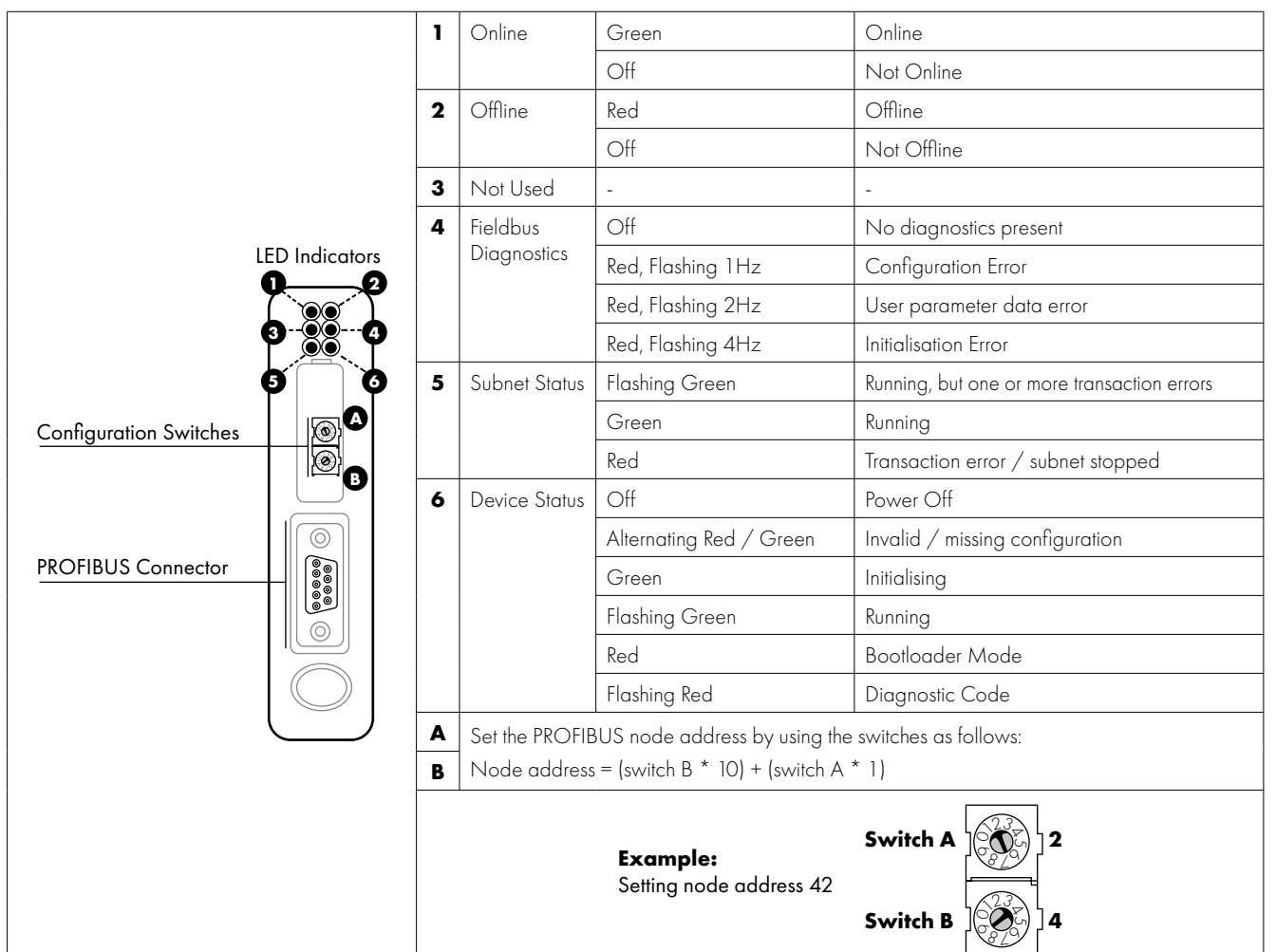

|               | DB9   |                      | Profibus Connector | Pin no  | Description |
|---------------|-------|----------------------|--------------------|---------|-------------|
| Bottom View   | 1     | +5V                  |                    | 1       | Shield      |
| PC Connector: | 2     | RS232 Rx (Not Used)  |                    | 3       | B-line      |
| 1. GND        | 3     | RS232 Tx (Not Used)  |                    | 4       | RTS         |
| 3. RS232 Rx   | 4     | NC                   |                    | 5       | GND bus     |
| 4. RS232 Tx   | 5     | Signal OV            |                    | 6       | +5V bus out |
|               | 6     | RS422 Rx+ (Not Used) |                    | 8       | A-line      |
|               | 7     | RS422 Rx- (Not Used) |                    | 2, 7, 9 | NC          |
|               | 8     | RS485+ Modbus RTU    |                    |         |             |
| Power:        | 9     | RS485- Modbus RTU    | -                  |         |             |
| 2. GND        | Power |                      |                    |         |             |
|               | 1     | +24VDC, 300mA        | 1                  |         |             |

10

2

OV

### 10.7.2. Profibus Master Configuration

The latest applicable GSD file may be downloaded from the HMS website, www.anybus.com.

The actual configuration process will differ for different Profibus Master Systems and is not possible to explain in this document. Example configurations for Siemens PLC are provided on the HMS website.

When configuring the communication between the Master System and the gateway, 4 words of Input Process Data and 4 words of Output Process Data should be allocated per drive connected the gateway, up to a maximum of 32 Input and Output words. If necessary, a configuration may be chosen in the Profibus Master which supports more than the connected number of drives, e.g. if 3 drives are connected to the gateway, the Master System can be configured for 12, 16 or even 32 words of Input and Output process data. The additional words will simply not contain any data.

### 10.8. DeviceNet Gateway Features - OD-DEVNT-IN

- Communications Adapter, profile no. 12
- Group two server
- Mac ID and baud rate configuration via on-board switches
- Polled, Change-of-state and Bit strobed I/O

### 10.8.1. Installation

### 10.8.1.1. Overview - Module Front

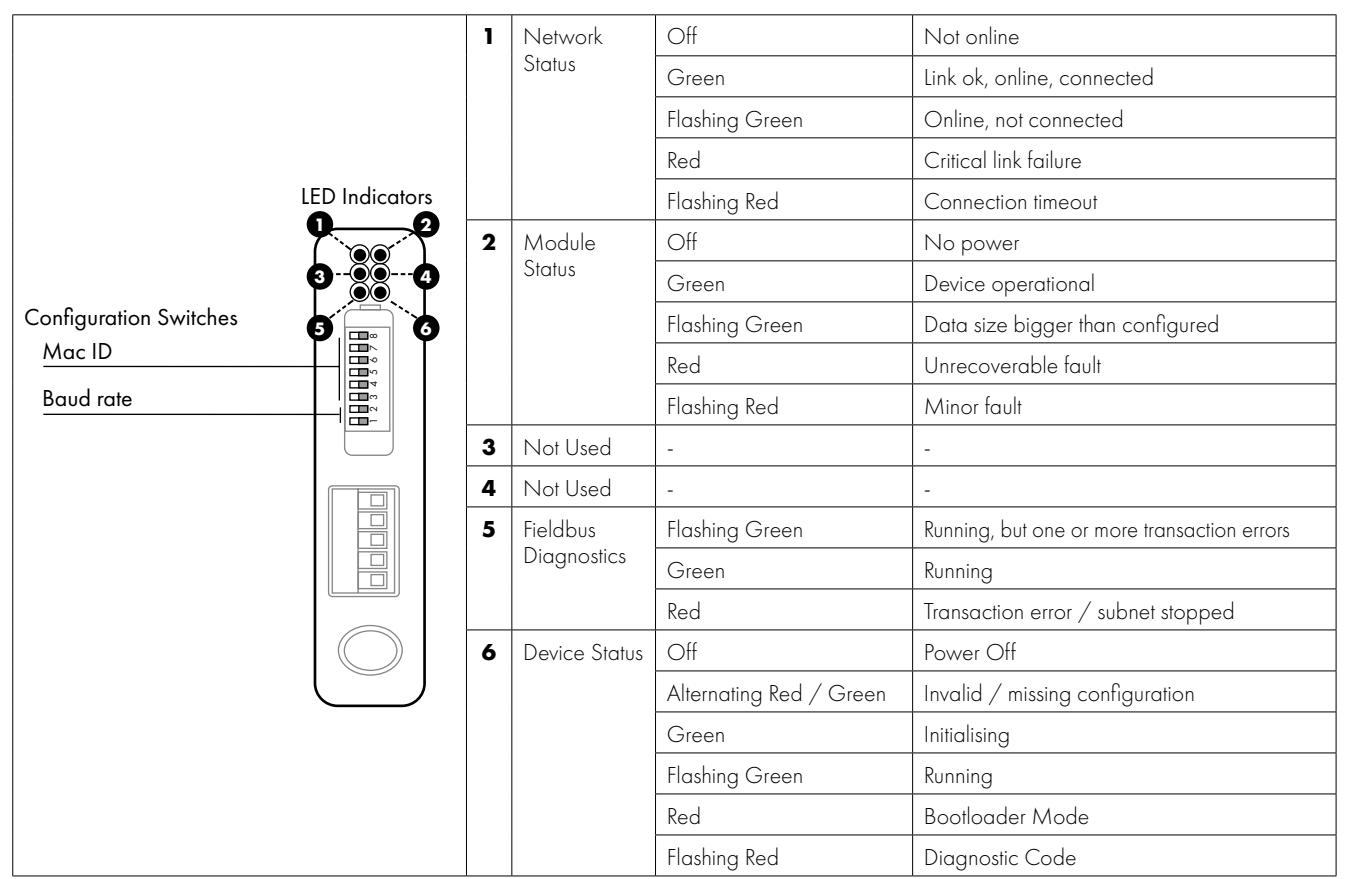

### 10.8.1.2. Configuration Switches – Baud Rate

| Switch 1 | Switch 2 | Baud Rate |
|----------|----------|-----------|
| OFF      | OFF      | 125k      |
| OFF      | ON       | 250k      |
| ON       | OFF      | 500k      |
| ON       | ON       | N/A       |

| 10.8.1.3. | Configuration | Switches - | MAC ID |
|-----------|---------------|------------|--------|
|-----------|---------------|------------|--------|

| MAC ID | Switch 3 | Switch 4 | Switch 5 | Switch 6 | Switch 7 | Switch 8 |
|--------|----------|----------|----------|----------|----------|----------|
| 0      | OFF      | OFF      | OFF      | OFF      | OFF      | OFF      |
| 1      | OFF      | OFF      | OFF      | OFF      | OFF      | ON       |
| 2      | OFF      | OFF      | OFF      | OFF      | ON       | OFF      |
| 3-62   |          |          |          |          |          |          |
| 63     | ON       | ON       | ON       | ON       | ON       | ON       |

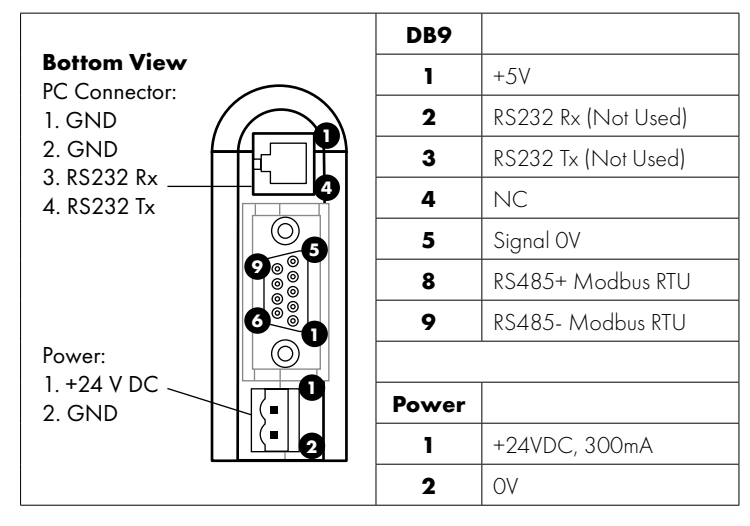

| DeviceNet Connector | Pin no | Description |
|---------------------|--------|-------------|
|                     | 1      | V-          |
|                     | 2      | CAN L       |
|                     | 3      | Shield      |
|                     | 4      | CAN H       |
|                     | 5      | V+          |

### 10.8.2. DeviceNet Master Configuration

The latest version of the EDS file may be downloaded from the HMS website, www.anybus.com.

The actual configuration process will differ for different DeviceNet Master Systems and is not possible to explain in this document. Example configurations for Rockwell PLC are provided on the HMS website.

When configuring the communication between the Master System and the gateway, 4 words of Input Process Data and 4 words of Output Process Data should be allocated per drive connected the gateway, up to a maximum of 32 Input and Output words. If necessary, a configuration may be chosen in the Master which supports more than the connected number of drives, e.g. if 3 drives are connected to the gateway, the Master System can be configured for 12, 16 or even 32 words of Input and Output process data. The additional words will simply not contain any data.

### 10.9. Diagnostics and Troubleshooting

| Symptom                                  | Suggested Actions                                         |
|------------------------------------------|-----------------------------------------------------------|
| No Communication, Master > Gateway       | Check all network cables                                  |
|                                          | Check correct bus termination                             |
|                                          | Check correct node address on gateway                     |
|                                          | Check GSD / EDS file is recognised and used by the Master |
|                                          | Check the Status LEDs 1 and 2                             |
| Profibus Communication OK,               | Check the subnetwork Status LED                           |
| Not possible to control the Optidrive(s) | Check all sub network connections                         |
|                                          | Check correct baud rate set in drives                     |
|                                          | Check drives are addressed sequentially from 1            |
|                                          | Check that data is written to the correct memory area(s)  |

# 11. Control & Status Registers

### 11.1. Control Registers

When controlling the drive through any fieldbus network it is recommended to use the registers below. These registers support the Modbus RTU Function Code Write Multiple Registers and so all registers can be set in a single transaction greatly speeding up the drive control.

These registers are pre-mapped to the CAN RX PDO1 and are also used in the EDS file for Ethernet/IP communication.

| Modbus<br>RTU<br>Register | CAN<br>Open<br>Index | Sub<br>Index | PDO<br>Map | Parameter<br>Number | Upper<br>byte | Lower<br>Byte | Format | Туре | Sca |  |  |
|---------------------------|----------------------|--------------|------------|---------------------|---------------|---------------|--------|------|-----|--|--|

-

The functions are described more fully in section 11.2. Standard Status Registers on page 36.

Y

Y

Y

Y

| 11.1.1. | Drive | Control | Word | Format |
|---------|-------|---------|------|--------|
|         |       |         |      |        |

2000h

2001 h

2002h

2003h

1

2

3

4

0

0

0

0

| 15        | 14 | 13 | 12 | 11 | 10 | 9 | 8 | 7 | 6 | 5   | 4    | 3 | 2 | 1 | 0 |
|-----------|----|----|----|----|----|---|---|---|---|-----|------|---|---|---|---|
| High byte |    |    |    |    |    |   |   |   |   | Low | byte |   |   |   |   |

Control Word

Reserved

Ramp Time

Frequency Setpoint

WORD

S 16

\_

U16

R/W

R/W

R/W

R/W

Bit O: Run/Stop command: Set to 1 to enable the drive. Set to 0 to stop the drive.

Bit 1: Fast stop request. Set to 1 to enable drive to stop with 2nd deceleration ramp.

Bit 2: Reset request. Set to 1 in order to reset the drive if drive is under trip condition.

User must clear this bit when drive is under normal condition to prevent un-expected reset.

Bit 3: Coast stop request. Set to 1 to issue a coast stop command.

For normal operation, Bit 3 has the highest priority, bit 0 has the lowest priority (bit 3>bit 1>bit 0). For example if user set command as 0x0009, drive will do a coast stop rather than run. For normal run/start, just set this register to 1.

**NOTE** Start/stop (bit 0), fast stop (bit 1) and coast stop (bit 3) only works if P-31 = 0 or 1. Otherwise, start/stop function is controlled by drive control terminals. Reset function (bit 2) works all the time as long as drive is operated under Modbus control mode (P-12=3 or 4).

### 11.1.2. Frequency Setpoint

Frequency Setpoint value is transferred with one decimal place (200 = 20.0Hz).

The maximum value is limited by P-O1.

Sending a value that exceeds P-O1 will result in an Exception error.

### 11.1.3. Ramp Time

Active only when P-12 = 8 (CAN) or 4 (All other fieldbus).

This register specifies the drive acceleration and deceleration ramp time. The same value is applied simultaneously to the acceleration and deceleration ramp times.

The value has two decimal places, e.g. 500 = 5.00 seconds.

ing

1dp, e.g. 100 = 10.0Hz

2dp, e.g. 500 = 5.00s

See Below

No function

### 11.2. Standard Status Registers

When controlling the drive through any fieldbus network the registers below can be used to provide a simple status feedback from the drive.

Registers 6, 7 and 8 are pre-mapped to the first CAN PDO and are also used in the EDS file for Ethernet/IP communication. The functions are described more fully in section 11.2. Standard Status Registers on page 36.

| Modbus<br>RTU<br>Register | CAN<br>Open<br>Index | Sub<br>Index | PDO<br>Map | Parameter<br>Number | Upper<br>byte | Lower<br>Byte    | Format | Туре | Scaling                |
|---------------------------|----------------------|--------------|------------|---------------------|---------------|------------------|--------|------|------------------------|
| 6                         | 200Ah                | 0            | Y          | -                   | Error code    | Drive status     | WORD   | R    | See Below              |
| 7                         | 200Bh                | 0            | Y          | -                   | Output Frequ  | Output Frequency |        | R    | 1dp, e.g. 100 = 10.0Hz |
| 8                         | 200Dh                | 0            | Y          | -                   | Motor Current |                  | U16    | R    | 1dp, e.g. 100 = 10.0A  |
| 9                         | 200Eh                | 0            | Y          | -                   | Motor Torque  |                  | S 16   | R    | 4096 = 100%            |

11.2.1. Drive Status and Error Code Word

| Bit | Function When "0"       | Function When "1"     |  |  |  |  |  |  |
|-----|-------------------------|-----------------------|--|--|--|--|--|--|
| 15  |                         |                       |  |  |  |  |  |  |
| 14  |                         |                       |  |  |  |  |  |  |
| 13  |                         |                       |  |  |  |  |  |  |
| 12  | In the event of a trip, | the associated code   |  |  |  |  |  |  |
| 11  | is shown i              | is shown in this byte |  |  |  |  |  |  |
| 10  |                         |                       |  |  |  |  |  |  |
| 9   |                         |                       |  |  |  |  |  |  |
| 8   |                         |                       |  |  |  |  |  |  |
| 7   |                         |                       |  |  |  |  |  |  |
| 6   | Not Ready               | Drive Ready           |  |  |  |  |  |  |
| 5   |                         |                       |  |  |  |  |  |  |
| 4   |                         |                       |  |  |  |  |  |  |
| 3   |                         |                       |  |  |  |  |  |  |
| 2   | -                       | Drive In Standby Mode |  |  |  |  |  |  |
| 1   | Drive OK                | Drive Tripped         |  |  |  |  |  |  |
| 0   | Drive Stopped           | Drive Running         |  |  |  |  |  |  |

Bit 6: Drive Ready to Run is defined as:

- Not tripped.
- Hardware enable signal present (DI1 ON).
- No mains loss condition.

### 11.3. Extended Status Registers

| Modbus<br>RTU<br>Register | CAN<br>Open<br>Index | Sub<br>Index | PDO<br>Map | Parameter<br>Number | Upper<br>byte        | Lower<br>Byte        | Format | Туре | Scaling                |
|---------------------------|----------------------|--------------|------------|---------------------|----------------------|----------------------|--------|------|------------------------|
| 2001                      | -                    | -            | -          | -                   | Status Word          | 2                    | WORD   | R    | See Below              |
| 2002                      | -                    | -            | -          | -                   | Motor Outpu          | ut Speed             | S16    | R    | 1dp, e.g. 100 = 10.0Hz |
| 2003                      | -                    | -            | -          | -                   | Motor Outpu          | ut Current           | U16    | R    | 1dp, e.g. 100 = 10.0A  |
| 2004                      | -                    | -            | -          | -                   | Motor Outpu          | ut Power             | U16    | R    | 2dp, e.g. 100 = 1.00kW |
| 2005                      | -                    | -            | -          | -                   | IO Status Wo         | ord                  | WORD   | R    | See Below              |
| 2006                      | -                    | -            | -          | -                   | Motor Outpu          | Motor Output Torque  |        | R    | 4096 = 100%            |
| 2007                      | -                    | -            | -          | PO-08               | DC Bus Volta         | DC Bus Voltage       |        | R    | 600 = 600 Volts        |
| 2008                      | -                    | -            | -          | PO-09               | Heatsink Terr        | perature             | S16    | R    | 50 = 50°C              |
| 2009                      | -                    | -            | -          | PO-01               | Analog Input         | 1                    | S 16   | R    | 1dp, e.g. 500 = 50.0%  |
| 2010                      | -                    | -            | -          | PO-02               | Analog Input         | 2                    | U16    | R    | 1dp, e.g. 500 = 50.0%  |
| 2011                      | -                    | -            | -          | -                   | Analog Outp          | out                  | U16    | R    | 1dp, e.g. 500 = 50.0%  |
| 2012                      | -                    | -            | -          | PO-05               | PI Output            |                      | U16    | R    | 1dp, e.g. 500 = 50.0%  |
| 2013                      | -                    | -            | -          | PO-20               | Internal Temp        | Internal Temperature |        | R    | 50 = 50°C              |
| 2014                      | -                    | -            | -          | PO-07               | Motor Output Voltage |                      | U16    | R    | 200 = 200 Volts RMS    |
| 2015                      | -                    | -            | -          | -                   | IP66 Pot Inpu        | IP66 Pot Input value |        | R    | 1dp, e.g. 500 = 50.0%  |
| 2016                      | -                    | -            | -          | -                   | Trip Code            |                      | U16    | R    | See Below              |

### 11.3.1. Status Word 2 - Register 2001

Status Word 2 provides an optional additional status word which may be used in additional or as an alternative to the status word in register 6. This status word is the first word in a block of 16 registers which may be read using a single "Read Multiple Registers" command enabling an efficient method to transfer important status information.

| Bit | Definition                         | Bit is HIGH under the following conditions:                          |  |  |  |  |
|-----|------------------------------------|----------------------------------------------------------------------|--|--|--|--|
| 0   | Ready                              | No trip / fault<br>No mains loss<br>Hardware enable input is present |  |  |  |  |
| 1   | Running                            | Drive running                                                        |  |  |  |  |
| 2   | Tripped                            | Drive tripped                                                        |  |  |  |  |
| 3   | Standby                            | In Standby Mode                                                      |  |  |  |  |
| 4   | Fire Mode                          | Fire mode is active                                                  |  |  |  |  |
| 5   | Reserved                           | N/A                                                                  |  |  |  |  |
| 6   | Speed Set-point Reached (At Speed) | Drive is enabled<br>Output Frequency = Set point                     |  |  |  |  |
| 7   | Below Minimum Speed                | Drive is enabled<br>Output Frequency / Speed < P-02                  |  |  |  |  |
| 8   | Overload                           | Output current > P-08                                                |  |  |  |  |
| 9   | Mains Loss                         | Mains power not detected                                             |  |  |  |  |
| 10  | Heatsink > 85°C                    | Heatsink temperature > 85°C                                          |  |  |  |  |
| 11  | Control Board > 80°C               | Control PCB temperature > 80°C                                       |  |  |  |  |
| 12  | Switching Frequency Reduction      | PWM switching frequency is reduced from set value                    |  |  |  |  |
| 13  | Reverse Rotation                   | Motor rotates is in reverse direction                                |  |  |  |  |
| 14  | Reserved                           | N/A                                                                  |  |  |  |  |
| 15  | Live Toggle Bit                    | This bit will toggle each time this register is read                 |  |  |  |  |

### 11.3.2. IO Status Word - Register 2005

This register provides an extended status indication of drive input and output signal status.

| Bit   | Definition                          | Bit is HIGH under the following conditions:                |
|-------|-------------------------------------|------------------------------------------------------------|
| 0     | DI1 Status                          | DII ON                                                     |
| 1     | DI2 Status                          | DI2 ON                                                     |
| 2     | DI3 Status                          | DI3 ON                                                     |
| 3     | DI4 Status                          | DI4 ON                                                     |
| 4, 5  | Reserved                            | N/A                                                        |
| 6     | IP66 Switch FWD                     | IP66 FWD Switch FWD (IP66 Switched Drives only)            |
| 7     | IP66 Switch REV                     | IP66 FWD Switch REV (IP66 Switched Drives only)            |
| 8     | Digital Output Status               | DO HIGH OR AO > 0 (Terminals 8 & 9)                        |
| 9     | Relay Output Status                 | Output Relay Closed                                        |
| 10,11 | Reserved                            | N/A                                                        |
| 12    | Analog Input 1 Signal Lost (4-20mA) | All Signal < 3mA (only with 4 – 20mA signal type selected) |
| 13    | Analog Input 2 signal Lost (4-20mA) | AI2 Signal < 3mA (only with 4 – 20mA signal type selected) |
| 13    | Reserved                            | N/A                                                        |
| 14    | IP66 Pot Input > 50%                | IP66 integrated pot > 50% (IP66 Switched Units Only)       |

### 11.3.3. Trip Code Register 2016

In the event of a trip, this register returns the trip code number associated. Refer to the parameter list for a list of trip codes.

### 11.4. Additional Modbus RTU Registers / CAN Index Data – Control & Monitoring

| Modbus<br>RTU<br>Register | CAN<br>Open<br>Index | Sub<br>Index | PDO<br>Map | Parameter<br>Number | Upper byte                                  | Lower Byte                            | Format | Туре | Scaling                       |
|---------------------------|----------------------|--------------|------------|---------------------|---------------------------------------------|---------------------------------------|--------|------|-------------------------------|
| 5                         | 2004h                | 0            | Y          | -                   | High Resolution<br>Setpoint                 | High Resolution Frequency<br>Setpoint |        | R    | See Below                     |
| 10                        | 200Fh                | 0            | Y          | -                   | Motor Power                                 |                                       | U 16   | R    | 2dp, e.g. 100 = 1.00kW        |
| 11                        | 2012h                | 0            | Y          | PO-04               | Digital Input Sta                           | atus                                  | WORD   | R    | See Below                     |
| 12                        | -                    | -            |            | PO-20               | Rating ID                                   |                                       | U 16   | R    | Internal Value                |
| 13                        | -                    | -            |            | PO-20               | Power rating                                |                                       | U 16   | R    | 2dp, e.g. 37 = 0.37kW<br>/ HP |
| 14                        | -                    | -            |            | PO-20               | Voltage rating                              |                                       | U16    | R    | See Below                     |
| 15                        | 27E8h                | 0            | Ν          | PO-18               | IO processor so                             | IO processor software version         |        | R    | 2dp, e.g. 300 = 3.00          |
| 16                        | 27EAh                | 0            | N          | PO-18               | Motor control processor<br>software version |                                       | U16    | R    | 2dp, e.g. 300 = 3.00          |
| 17                        | -                    | -            |            | PO-20               | Drive type                                  | Drive type                            |        | R    | Internal Value                |
| 18                        | 201 Ch               | 0            | Y          | PO-48               | Scope Channe                                | l 1 Data                              | S 16   | R    | Internal Format               |
| 19                        | 201 Dh               | 0            | Y          | PO-48               | Scope Channe                                | l 2 Data                              | S 16   | R    | Internal Format               |
| -                         | 201 Eh               | 0            | Y          | PO-49               | Scope Channe                                | l 3 Data                              | S 16   | R    | Internal Format               |
| -                         | 201 Fh               | 0            | Y          | PO-49               | Scope Channe                                | l 4 Data                              | S 16   | R    | Internal Format               |
| 20                        | 2013h                | 0            | Y          | PO-01               | Analog 1 input                              | result                                | U16    | R    | 1dp, e.g. 500 = 50.0%         |
| 21                        | 2014h                | 0            | Y          | PO-02               | Analog 2 input                              | result                                | U16    | R    | 1dp, e.g. 500 = 50.0%         |
| -                         | 2015h                | 0            | Y          | -                   | Analog Output                               | %                                     | U16    | R    | 1dp, e.g. 500 = 50.0%         |
| 22                        | -                    | -            |            | PO-03               | Pre-Ramp Spee<br>Value                      | Pre-Ramp Speed Reference<br>Value     |        | R    | 1dp, e.g. 500 = 50.0Hz        |
| 23                        | 2011 h               | 0            | Y          | PO-08               | DC Bus Voltage                              | e                                     | U 16   | R    | 600 = 600 Volts               |
| 24                        | -                    |              |            | PO-09               | Drive Power Sta<br>Temperature              | age                                   | S 16   | R    | 50 = 50°C                     |
| -                         | 2043h                | 0            | Y          | -                   | Control board t                             | emperature                            | S 16   | R    | 50 = 50°C                     |

| Modbus<br>RTU<br>Register | CAN<br>Open<br>Index | Sub<br>Index | PDO<br>Map | Parameter<br>Number | Upper byte                           | Lower Byte          | Format | Туре | Scaling                                                   |
|---------------------------|----------------------|--------------|------------|---------------------|--------------------------------------|---------------------|--------|------|-----------------------------------------------------------|
| 25                        | -                    | -            |            | PO-30               | Drive Serial Nur                     | mber 4              | U 16   | R    | See Below                                                 |
| 26                        | -                    | -            |            | PO-30               | Drive Serial Nur                     | mber 3              | U 16   | R    |                                                           |
| 27                        | -                    | -            |            | PO-30               | Drive Serial Nur                     | mber 2              | U 16   | R    |                                                           |
| 28                        | -                    | -            |            | PO-30               | Drive Serial Nur                     | mber 1              | U16    | R    |                                                           |
| 29                        | 2017h                | 0            | Y          | -                   | Relay Output Sto                     | atus                | WORD   | R    | Bit O Indicates Relay Status<br>1 = Relay Contacts Closed |
| 30                        | -                    | -            |            | -                   | Reserved                             |                     | -      | R    | No Function                                               |
| 31                        | -                    | -            |            | -                   | Reserved                             |                     | -      | R    | No Function                                               |
| 32                        | 203Ch                | 0            | Y          | PO-26               | kWh Meter                            |                     | U 16   | R    | 1dp, e.g. 100 = 10.0kWh                                   |
| 33                        | 203Dh                | 0            | Y          | PO-26               | MWh Meter                            |                     | U 16   | R    | 10 = 10MWh                                                |
| 34                        | 203Eh                | 0            | Y          | PO- 10              | Running Time – I                     | Hours               | U 16   | R    | 1 = 1 Hour                                                |
| 35                        | 203Fh                | 0            | Y          | PO- 10              | Running Time –<br>Seconds            | Minutes &           | U16    | R    | 100 = 100 Seconds                                         |
| 36                        | 2040h                | 0            | Y          | PO- 14              | Run time since la<br>Hours           | ıst enable –        | U16    | R    | 1 = 1 Hour                                                |
| 37                        | 2041 h               | 0            | Y          | PO- 14              | Run time since la<br>Minutes & seco  | ıst enable –<br>nds | U16    | R    | 100 = 100 Seconds                                         |
| 38                        | -                    | -            |            | -                   | Reserved                             |                     | U16    | R    | No Function                                               |
| 39                        | 2010h                | 0            | Y          | PO-20               | Internal Drive Te                    | mperature           | S 16   | R    | 20 = 20C                                                  |
| 40                        | 2044h                | 0            | Y          | -                   | Speed Reference (Internal<br>Format) |                     | U16    | R    | 3000 = 50Hz                                               |
| 41                        | -                    | -            |            | -                   | Reserved                             |                     | -      | R    | No Function                                               |
| 42                        | 2046h                | 0            | Y          |                     | Digital Pot / Keypad Reference       |                     | U16    | R    | 3000 = 50Hz                                               |
| 43                        | 2048h                | 0            | Y          | PO-07               | Output Voltage                       | Output Voltage      |        | R    | 100 = 100 Volts AC RMS                                    |
| 44                        | -                    | -            |            | -                   | Parameter Access Index               |                     | U16    | R    | See Below                                                 |
| 45                        | -                    | -            |            | -                   | Parameter Acce                       | ss Value            | S 16   | R    | See Below                                                 |
| 46                        | -                    | -            | Ν          | -                   | Parameter Chec                       | ksum                | U16    | R    | See Below                                                 |
| -                         | 2049h                | 0            | Y          | PO-05               | PI Output                            |                     | U 16   | R    | 1000 = 100.0%                                             |
| -                         | 23E8h                | 0            | N          | -                   | Scope Index 12                       |                     | RVV    |      |                                                           |
| -                         | 23E9h                | 0            | Ν          | -                   | Scope Index 34                       |                     | RVV    |      |                                                           |
| -                         | 27DOh                | 0            | Ν          | PO-11               | Run Time Since L<br>Hours            | .ast Trip 1 –       | U16    | R    | 1 = 1 Hour                                                |
| -                         | 27D1h                | 0            | Ν          | PO-11               | Run Time Since L<br>Seconds          | ast Trip 1 -        | U16    | R    | 100 = 100 Seconds                                         |
| -                         | 27D2h                | 0            | Ν          | PO- 12              | Run Time Since L<br>Hours            | ast Trip 2 –        | U16    | R    | 1 = 1 Hour                                                |
|                           | 27D3h                | 0            | Ν          | PO- 12              | Run Time Since L<br>Seconds          | ast Trip 2 -        | U16    | R    | 100 = 100 Seconds                                         |
| -                         | 27D4h                | 0            | Ν          | PO-13               | Trip Log 2 & 1                       |                     | WORD   | R    |                                                           |
| -                         | 27D5h                | 0            | Ν          | PO-13               | Trip Log 4 & 3                       |                     | WORD   | R    |                                                           |
| -                         | 27D6h                | 0            | Ν          | PO-13               | Trip 1 Time – Ho                     | ours                | U16    | R    | 1 = 1 Hour                                                |
| -                         | 26D7h                | 0            | Ν          | PO- 13              | Trip 1 Time - Sec                    | conds               | U16    | R    | 100 = 100 Seconds                                         |
| -                         | 27D8h                | 0            | Ν          | PO- 13              | Trip 2 Time – Ho                     | ours                | U16    | R    | 1 = 1 Hour                                                |
| -                         | 27D9h                | 0            | Ν          | PO- 13              | Trip 2 Time - Sec                    | conds               | U 16   | R    | 100 = 100 Seconds                                         |
| -                         | 27DAh                | 0            | Ν          | PO-13               | Trip 3 Time – Ho                     | ours                | U16    | R    | 1 = 1 Hour                                                |
| -                         | 27DBh                | 0            | Ν          | PO-13               | Trip 3 Time - Sea                    | conds               | U 16   | R    | 100 = 100 Seconds                                         |
| -                         | 27DCh                | 0            | Ν          | PO-13               | Trip 4 Time – Ho                     | ours                | U16    | R    | 1 = 1 Hour                                                |
| -                         | 27DDh                | 0            | Ν          | PO-13               | Trip 4 Time - Seconds                |                     | U 16   | R    | 100 = 100 Seconds                                         |

| Modbus<br>RTU<br>Register | CAN<br>Open<br>Index | Sub<br>Index | PDO<br>Map | Parameter<br>Number | Upper byte                        | Lower Byte      | Format | Туре | Scaling                |
|---------------------------|----------------------|--------------|------------|---------------------|-----------------------------------|-----------------|--------|------|------------------------|
| -                         | 27DEh                | 0            | N          | PO-23               | Time Heatsink >                   | 85 C – Hours    | U 16   | R    | 1 = 1 Hour             |
| -                         | 27DFh                | 0            | N          | PO-23               | Time Heatsink > 85 C -<br>Seconds |                 | U 16   | R    | 100 = 100 Seconds      |
| -                         | 27EOh                | 0            | N          | PO-24               | Time Internal > 8                 | 30 C – Hours    | U16    | R    | 1 = 1 Hour             |
| -                         | 27E1h                | 0            | N          | PO-24               | Time Internal > 8                 | 30 C - Seconds  | U16    | R    | 100 = 100 Seconds      |
| -                         | 27E2h                | 0            | N          | PO-27               | Fan Run Time –                    | Hours           | U16    | R    | 1 = 1 Hour             |
| -                         | 27E3h                | 0            | N          | PO-27               | Fan Run Time - S                  | Seconds         | U16    | R    | 100 = 100 Seconds      |
| -                         | 27E4h                | 0            | N          | -                   | Fire Mode Activ                   | ve Time – Hours | U16    | R    | 1 = 1 Hour             |
| -                         | 27E5h                | 0            | N          | -                   | Fire Mode Activ<br>Seconds        | ve Time -       | U 16   | R    | 100 = 100 Seconds      |
| -                         | 27E6h                | 0            | N          | -                   | Power on Time ·                   | – Hours         | U16    | R    | 1 = 1 Hour             |
|                           | 27E7h                | 0            | N          | -                   | Power on Time ·                   | - Seconds       | U16    | R    | 100 = 100 Seconds      |
| -                         | 27E9h                | 0            | N          | PO-28               | 10 Checksum                       |                 | WORD   | R    |                        |
|                           | 27EBh                | 0            | N          | PO-28               | DSP Checksum                      |                 | WORD   | R    |                        |
| -                         | 27ECh                | 0            | N          | PO- 19              | Ambient Tempe                     | rature Log 1    | S 16   | R    | 50 = 50°C              |
|                           | 27Edh                | 0            | N          | PO-19               | Ambient Tempe                     | rature Log 2    | S16    | R    | 50 = 50°C              |
| -                         | 27EEh                | 0            | N          | PO-19               | Ambient Tempe                     | rature Log 3    | S16    | R    | 50 = 50°C              |
|                           | 27EFh                | 0            | N          | PO-19               | Ambient Temperature Log 4         |                 | S16    | R    | 50 = 50°C              |
| -                         | 27FOh                | 0            | N          | PO-19               | Ambient Temperature Log 5         |                 | S16    | R    | 50 = 50°C              |
| -                         | 27F1h                | 0            | N          | PO-19               | Ambient Temperature Log 6         |                 | S16    | R    | 50 = 50°C              |
| -                         | 27F2h                | 0            | N          | PO- 19              | Ambient Temperature Log 7         |                 | S 16   | R    | 50 = 50°C              |
|                           | 27F3h                | 0            | N          | PO- 19              | Ambient Tempe                     | rature Log 8    | S 16   | R    | 50 = 50°C              |
| -                         | 27F4h                | 0            | N          | PO-15               | DC Bus Voltage                    | Log 1           | U16    | R    | 600 = 600 Volts        |
|                           | 27F5h                | 0            | N          | PO-15               | DC Bus Voltage                    | Log 2           | U16    | R    | 600 = 600 Volts        |
| -                         | 27F6h                | 0            | N          | PO-15               | DC Bus Voltage                    | Log 3           | U16    | R    | 600 = 600 Volts        |
|                           | 27F7h                | 0            | N          | PO- 15              | DC Bus Voltage                    | log 4           | U16    | R    | 600 = 600 Volts        |
| -                         | 27F8h                | 0            | N          | PO-15               | DC Bus Voltage                    | Log 5           | U16    | R    | 600 = 600 Volts        |
| -                         | 27F9h                | 0            | N          | PO-15               | DC Bus Voltage                    | log 6           | U16    | R    | 600 = 600 Volts        |
| -                         | 27FAh                | 0            | N          | PO-15               | DC Bus Voltage                    | Log 7           | U16    | R    | 600 = 600 Volts        |
| -                         | 27FBh                | 0            | N          | PO-15               | DC Bus Voltage                    | Log 8           | U16    | R    | 600 = 600 Volts        |
| -                         | 27FCh                | 0            | N          | PO-16               | Heatsink Tempe                    | rature Log 1    | S16    | R    | 50 = 50°C              |
|                           | 27FDh                | 0            | N          | PO-16               | Heatsink Tempe                    | rature Log 2    | S16    | R    | 50 = 50°C              |
| -                         | 27FEh                | 0            | N          | PO-16               | Heatsink Tempe                    | rature Log 3    | S 16   | R    | 50 = 50°C              |
|                           | 27FFh                | 0            | N          | PO-16               | Heatsink Tempe                    | rature Log 4    | S 16   | R    | 50 = 50°C              |
| -                         | 2800h                | 0            | N          | PO-16               | Heatsink Tempe                    | rature Log 5    | S 16   | R    | 50 = 50°C              |
|                           | 2801 h               | 0            | N          | PO-16               | Heatsink Tempe                    | rature Log 6    | S 16   | R    | 50 = 50°C              |
| -                         | 2802h                | 0            | N          | PO-16               | Heatsink Tempe                    | rature Log 7    | S 16   | R    | 50 = 50°C              |
| •                         | 2803h                | 0            | N          | PO-16               | Heatsink Tempe                    | rature Log 8    | S 16   | R    | 50 = 50°C              |
| -                         | 2804h                | 0            | N          | PO-17               | Motor Current L                   | .og l           | 016    | R    | l dp, e.g. 100 = 10.0A |
| -                         | 2805h                | 0            | N          | PO-17               | Motor Current L                   | .og 2           | U16    | R    | l dp, e.g. 100 = 10.0A |
| -                         | 2806h                | 0            | N          | PO-17               | Motor Current L                   | .og 3           | 016    | R    | l dp, e.g. 100 = 10.0A |
| -                         | 2807h                | 0            | N          | PO-17               | Motor Current L                   | .og 4           | U 16   | R    | I dp, e.g. 100 = 10.0A |
| -                         | 2808h                | 0            | N          | PO-17               | Motor Current L                   | .og 5           | 016    | R    | Idp, e.g. 100 = 10.0A  |
| -                         | 2809h                | 0            |            | PO-1/               | Motor Current L                   | .og Ó           | U 16   | K    | I dp, e.g. 100 = 10.0A |
| -                         | 280Ah                | 0            | N          | PO-17               | Motor Current L                   | .og /           | 016    | R    | I dp, e.g. 100 = 10.0A |

| Modbus<br>RTU<br>Register | CAN<br>Open<br>Index | Sub<br>Index | PDO<br>Map | Parameter<br>Number | Upper byte Lo         | wer Byte             | Format | Туре | Scaling               |
|---------------------------|----------------------|--------------|------------|---------------------|-----------------------|----------------------|--------|------|-----------------------|
| -                         | 280Bh                | 0            | Ν          | PO-17               | Motor Current Log 8   | 3                    | U 16   | R    | 1dp, e.g. 100 = 10.0A |
| -                         | 280Ch                | 0            | Ν          | PO-18               | DC Ripple Log 1       |                      | U 16   | R    | 1 = 1 Volt            |
| -                         | 280Dh                | 0            | Ν          | PO-18               | DC Ripple Log 2       |                      | U 16   | R    | 1 = 1 Volt            |
|                           | 280Eh                | 0            | Ν          | PO-18               | DC Ripple Log 3       |                      | U 16   | R    | 1 = 1 Volt            |
| -                         | 280Fh                | 0            | Ν          | PO-18               | DC Ripple Log 4       |                      | U 16   | R    | 1 = 1 Volt            |
| -                         | 2810h                | 0            | Ν          | PO-18               | DC Ripple Log 5       |                      | U 16   | R    | 1 = 1 Volt            |
| -                         | 2811 h               | 0            | Ν          | PO-18               | DC Ripple Log 6       |                      | U 16   | R    | 1 = 1 Volt            |
| -                         | 2812h                | 0            | Ν          | PO-18               | DC Ripple Log 7       |                      | U 16   | R    | 1 = 1 Volt            |
| -                         | 2813h                | 0            | Ν          | PO-18               | DC Ripple Log 8       |                      | U 16   | R    | 1 = 1 Volt            |
| -                         | 2814h                | 0            | Ν          | PO-25               | Estimated Rotor Speed |                      | S16    | R    |                       |
| -                         | 2815h                | 0            | Ν          | PO-32               | Actual PWM Freque     | Actual PWM Frequency |        | R    |                       |
| -                         | 2816h                | 0            | N          | PO-31               | Motor Current iD      |                      | U16    | R    |                       |
| -                         | 2817h                | 0            | Ν          | PO-31               | Motor Current iQ      |                      | U16    | R    |                       |
| -                         | 2818h                | 0            | Ν          | PO-33               | O-I Trip Counter      |                      | U16    | R    |                       |
| -                         | 2819h                | 0            | Ν          | PO-34               | O-V Trip Counter      |                      | U16    | R    |                       |
| -                         | 281 Ah               | 0            | Ν          | PO-35               | U-V Trip Counter      |                      | U 16   | R    |                       |
| -                         | 281 Bh               | 0            | Ν          | PO-36               | O-T Trip Counter      |                      | U 16   | R    |                       |
| -                         | 281 Ch               | 0            | Ν          | PO-37               | bO-I Trip Counter     |                      | U 16   | R    |                       |
| -                         | 281 Dh               | 0            | Ν          | PO-38               | O-Heat Trip Counte    | er                   | U 16   | R    |                       |

### 11.4.1. High Resolution Speed Reference

This register allows the user to set the speed reference value in the internal format, e.g. 3000 = 50.0Hz. This allows control resolution to 1 RPM with a 2-pole motor. The maximum allowed value is limited by P-01.

Either register 2 or register 5 can be used for speed reference control, however only one reference should be used in any control system, otherwise unexpected behaviour can result.

### 11.4.2. Scope Channel Data Values

These registers show the scope present data sample value for the first two scope channels. The channel data source selection is carried out through Optitools Studio.

### 11.4.3. Modbus RTU Registers 25 - 28: Drive Serial Number

The drive serial number may be read using these four registers. The serial number has 11 digits, stored as follows:

| Regis | ter 28 | Register 27 |   |   |   | Regis | ter 26 | Register 25 |   |   |  |
|-------|--------|-------------|---|---|---|-------|--------|-------------|---|---|--|
| ×     | x      | x           | х | x | х | x     | x      | x           | х | x |  |

e.g.

| Register 25         |    | 1  |   |   |   |   |   |   |   |   |   |
|---------------------|----|----|---|---|---|---|---|---|---|---|---|
| Register 26         |    | 1  |   |   |   |   |   |   |   |   |   |
| Register 27         | 87 | 45 |   |   |   |   |   |   |   |   |   |
| Register 28         | 5  | 7  |   |   |   |   |   |   |   |   |   |
| Drive Serial Number | 5  | 7  | 8 | 7 | 4 | 5 | 0 | 1 | 0 | 0 | 1 |

### 11.4.4. Parameter Checksum Modbus Register 46

A checksum is calculated based on the present value of all user adjustable parameters and stored in Modbus Register 46. This may be read to determine if parameter settings have been adjusted.

# 12. Technical Data (External Interface)

### 12.1. Environmental

| Ambient Temperature | Storage and Transportation | -40 60°C / -40 140°F |                                         |
|---------------------|----------------------------|----------------------|-----------------------------------------|
|                     | Operating                  | -10 50°C / 14 122°F  | UL approved                             |
|                     |                            | 40 50°C / 104 122°F  | Without UL approval                     |
| Altitude            | Operating                  | =<1000m              | UL approved                             |
|                     |                            | =<4000m              | Without UL approval                     |
| Relative Humidity   | Operating                  | < 95%                | Non-condensing, frost and moisture free |

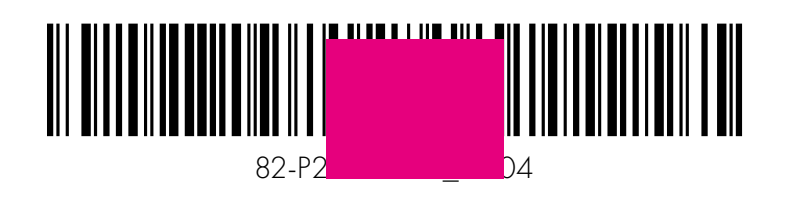

Invertek Drives Ltd. Offa's Dyke Business Park, Welshpool, Powys SY21 8JF United Kingdom Tel: +44 (0) 1938 556868 Fax: +44 (0) 1938 556869 www.invertekdrives.com